FACULDADE DE MEDICINA DE MARÍLIA BIBLIOTECA "REGINA HELENA GREGÓRIO MENITA"

# ENDNOTE

MANUAL BÁSICO

MARÍLIA 2020

#### APRESENTAÇÃO

EndNote é um software gerenciador de referências desenvolvido e disponibilizado pela Clarivate Analytics, com permissão de uso pela comunidade Famema através da concessão/permissão da CAPES.

Trata-se de uma ferramenta de grande utilidade para a elaboração de referências, que entre outras funções permite:

 Cadastrar usuário para uso individual, através de login e senha. Para criação de Biblioteca particular de referências;

 Coletar referências através de exportação de outras bases de dados e ou bibliotecas digitais/eletrônicas para o EndNote (exemplos: PubMed, SciELO, Portal da BVS Saúde – Bireme).

- Buscar/pesquisar em outras bases de dados e transferir (importar) registros usando a interface de busca do próprio EndNote;

 Incluir referências manualmente, através do preenchimento de planilhas de dados;

- Organizar/agrupar referências para facilitar o uso;

 Formatar referências em diversos modelos de normas (exemplos: Vancouver, ABNT, APA) ou formatos de periódicos específicos;

- Formatar referências de acordo com diversos padrões/normas e automaticamente inseri-las no texto (Word) através do recurso "cite while you write";

- Pesquisar/localizar referências em sua Biblioteca particular e

- Encontrar e excluir duplicidades de referências idênticas.

**NOTA:** O uso de software gerenciador de referências **NAO ELIMINA** a necessidade de aprendizado e conhecimento das normas específicas utilizadas pelo usuário. É necessário verificar, corrigir e/ou complementar dados em referências e citações geradas pelos softwares.

## SUMÁRIO

| 1     | CADASTRO                                                     | 3  |
|-------|--------------------------------------------------------------|----|
| 2     | PRINCIPAIS FUNÇÕES DO ENDNOTE                                | 6  |
| 2.1   | Minhas referências                                           | 6  |
| 2.2   | Coletar                                                      | 6  |
| 2.3   | Organizar                                                    | 7  |
| 2.4   | Formato                                                      | 7  |
| 2.5   | Correspondências                                             | 8  |
| 2.6   | Opções                                                       | 8  |
| 2.7   | Downloads                                                    | 8  |
| 2.7.1 | Cite while you write                                         | 8  |
| 3     | COLETAR REFERÊNCIAS E CRIAR PASTAS NO ENDNOTE                | 9  |
| 3.1   | PubMed                                                       | 9  |
| 3.2   | BVS Bireme (Portal de Pesquisa – Diversas Bases de Dados)    | 11 |
| 3.3   | SciELO (resultado da pesquisa)                               | 12 |
| 3.3.1 | SciELO (artigo específico – aberto)                          | 14 |
| 3.4   | Inserir referências manualmente (Coletar/Nova Referência)    | 16 |
| 4     | CRIAR LISTAS DE REFERÊNCIAS                                  | 17 |
| 5     | PRODUZIR TEXTOS NO EDITOR DE TEXTO (WORD)                    | 18 |
| 5.1   | Citar autores enquanto escreve o texto e produzir a lista de |    |
|       | referências automaticamente - (Cite While Write)             | 18 |
| 5.2   | Fazer cópia "Back up" do texto digitado utilizando a função  |    |
|       | "Cite while you write" do EndNote                            | 20 |

#### 1 CADASTRO

Para a comunidade Famema, o cadastro do usuário para uso do ENDNOTE deve ser no Portal Web of Science, através do Portal Capes, em qualquer computador da Instituição (Famema), conforme as instruções abaixo.

**NOTA:** Após o cadastro, o EndNote poderá ser acessado pelo usuário em qualquer computador conectado à Internet. O cadastro deve ser validado uma vez por ano, no mínimo, para isto é necessário o acesso ao cadastro pessoal (login e senha) em um computador da instituição, através do Portal Capes.

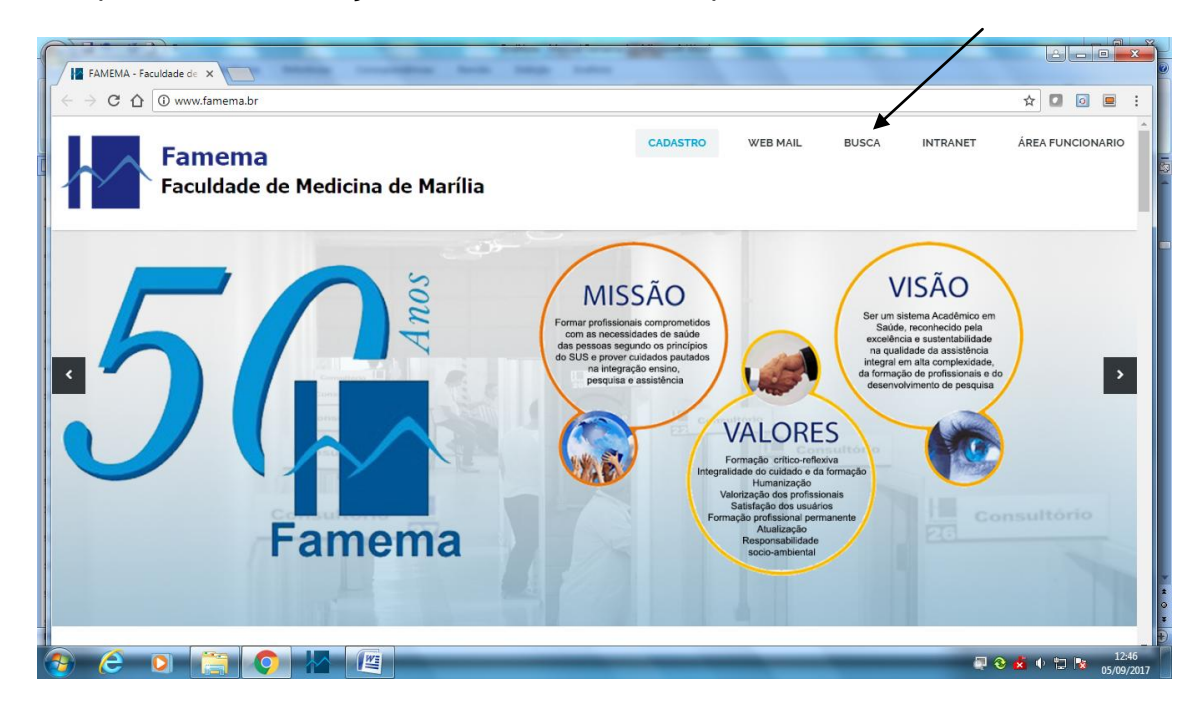

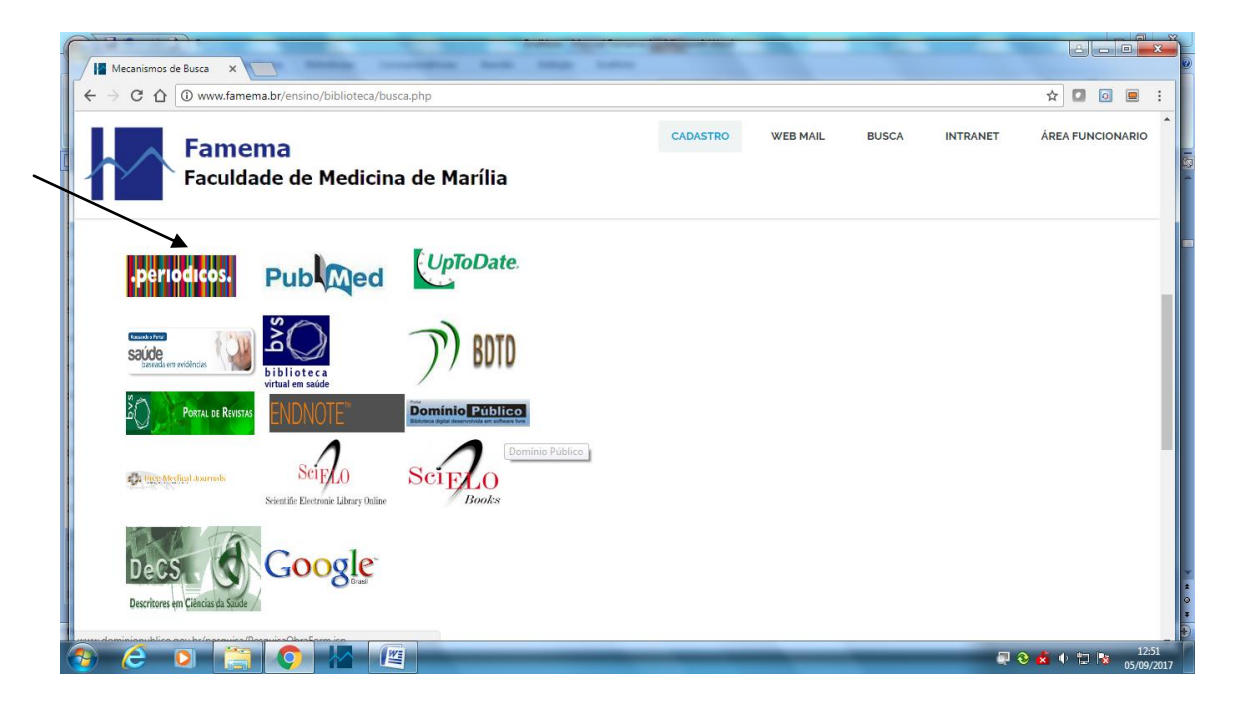

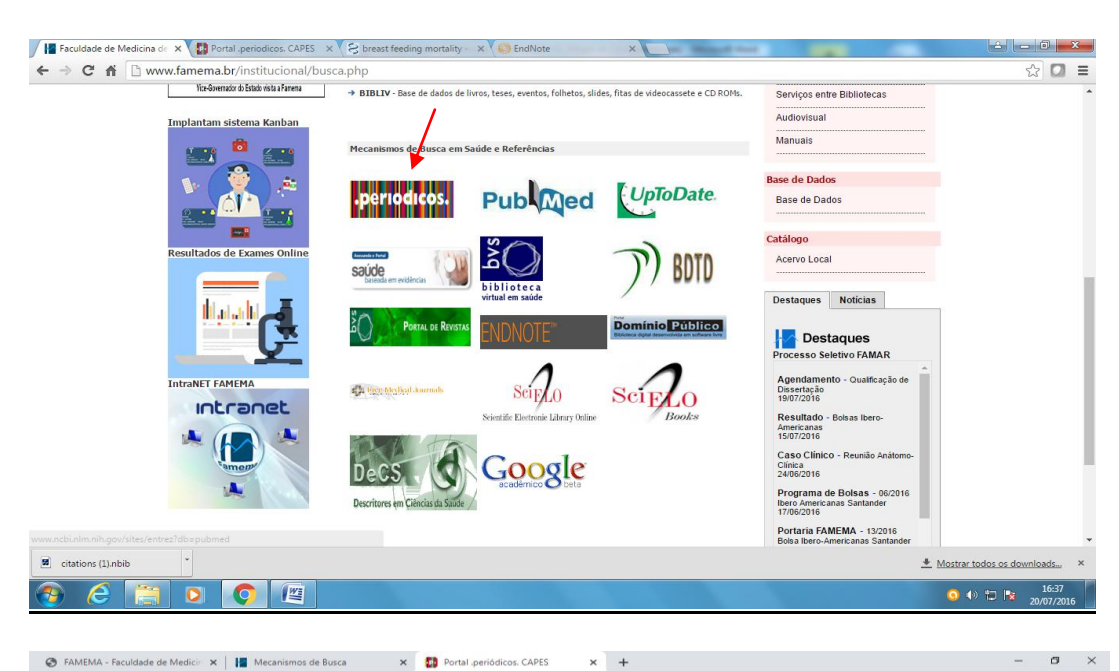

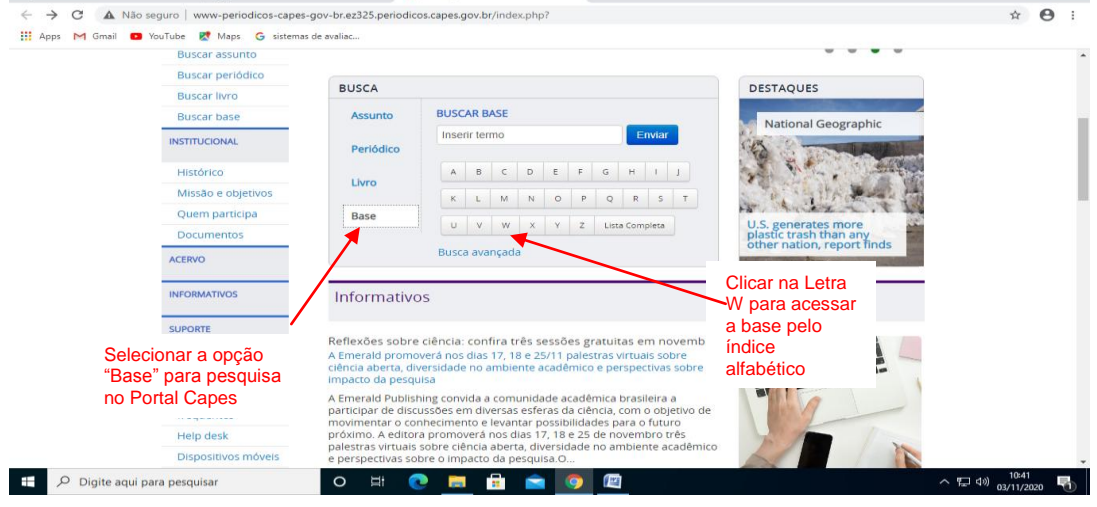

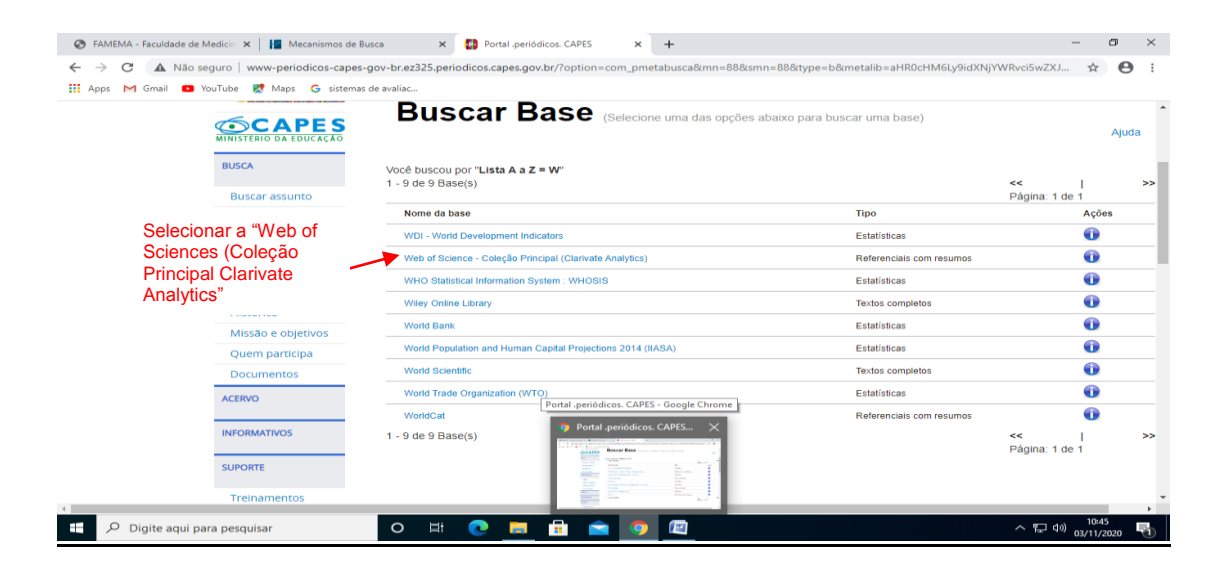

| AMEMA - Faculdade de Medicin 🗙 🗍 📔 M                                                                                                    | ecanismos de Busca 🛛 🗙 🚺 Portal .g                                                                                                    |                                                                                                    |                                                                                                    | a such a such a Company                                                                                  | -IC                                                                                                    | TAdmal 🛧 ImbATC                                                                                                    |
|----------------------------------------------------------------------------------------------------|----------------------------------------------------------------------------------------------------|----------------------------------------------------------------------------------------------------|----------------------------------------------------------------------------------------------------|----------------------------------------------------------------------------------------------------|----------------------------------------------------------------------------------------------------|----------------------------------------------------------------------------------------------------|
| C     A     Não seguro   apps-web                                                                                                    | ofknowledge.ez325.periodicos.capes.gov.br/                                                                                                    | /WOS_GeneralSearch_input                                                                                                    | Mactor Journal List                                                                                                    | earch_mode=Gener                                                                                         | Eazer login                                                                                                    |                                                                                                    |
| web of science inclues Journal Citatio                                                                                                    | r reports essential science indicators enon                                                                                                    | ote Publions Kopernio                                                                                                    | Master Journal List                                                                                                    |                                                                                                    | → Fazer login                                                                                                    | - Ajuda V Portugues V                                                                                                    |
| Web of Science                                                                                                    |                                                                                                    |                                                                                                    |                                                                                                    | $\rightarrow$                                                                                            | Se registrar                                                                                                    | Analytics                                                                                                    |
|                                                                                                    |                                                                                                    |                                                                                                    | Ferramentas 👻                                                                                                    | Pesquisas e alert                                                                                        | C→ Sair                                                                                                    | squisa Lista marcada                                                                                                    |
|                                                                                                    |                                                                                                    |                                                                                                    |                                                                                                    |                                                                                                    |                                                                                                    |                                                                                                    |
| Selecione uma base de dados Pri                                                                                                    | ncipal Coleção do Web of Science                                                                                                    | -                                                                                                    |                                                                                                    |                                                                                                    |                                                                                                    |                                                                                                    |
|                                                                                                    | -                                                                                                    |                                                                                                    |                                                                                                    |                                                                                                    |                                                                                                    |                                                                                                    |
| Pesquisa Básica Busca por autor                                                                                                    | Pesquisa de referência citada Pe                                                                                                    | esquisa avançada                                                                                                    |                                                                                                    |                                                                                                    |                                                                                                    |                                                                                                    |
| Exemplo: oil spill* mediterranea                                                                                                    | 1                                                                                                    | 😢 Tópico                                                                                                    |                                                                                                    | - Pe                                                                                                    | esquisa Dicas de p                                                                                                    | pesquisa                                                                                                    |
|                                                                                                    |                                                                                                    |                                                                                                    | + Adicionar linha                                                                                                    | Redefinir                                                                                                |                                                                                                    |                                                                                                    |
| Torres outloads                                                                                                    |                                                                                                    |                                                                                                    |                                                                                                    |                                                                                                    |                                                                                                    |                                                                                                    |
| Todos os anos (1945 - 2020)                                                                                                    |                                                                                                    |                                                                                                    |                                                                                                    |                                                                                                    |                                                                                                    |                                                                                                    |
| MAIS CONFIGURAÇÕES                                                                                                    |                                                                                                    |                                                                                                    |                                                                                                    |                                                                                                    |                                                                                                    |                                                                                                    |
| and contrioningoed +                                                                                                    |                                                                                                    |                                                                                                    |                                                                                                    |                                                                                                    |                                                                                                    |                                                                                                    |
|                                                                                                    |                                                                                                    |                                                                                                    |                                                                                                    |                                                                                                    |                                                                                                    |                                                                                                    |
|                                                                                                    |                                                                                                    |                                                                                                    |                                                                                                    |                                                                                                    |                                                                                                    |                                                                                                    |
| t void(0)                                                                                                    |                                                                                                    |                                                                                                    |                                                                                                    |                                                                                                    |                                                                                                    |                                                                                                    |
|                                                                                                    |                                                                                                    |                                                                                                    |                                                                                                    |                                                                                                    |                                                                                                    | 🕼 🔯 👍 🕸 🔛 📑 🔒                                                                                                    |
|                                                                                                    |                                                                                                    |                                                                                                    | -                                                                                                    |                                                                                                    |                                                                                                    |                                                                                                    |
| Mecanismos de Busca ×<br>⇒ C ∩ ① apps-webofknowled<br>Nob of Selence InCites Journal Citation                                                                                                    | periodicos: CAPES X C Web of Science (v.5.23<br>ge.ez325.periodicos.capes.gov.br/WOS_Gen<br>Reports Exemital Science Indicators Entit                                                                                                    | 5.1] ×<br>eralSearch_input.do?produc                                                                                                    | ct=WOS&search_mode                                                                                                    | e=GeneralSearch&S                                                                                        | SID=4C4X36sPIZgEeZ                                                                                                    | riz4p& 🗙 🖸 Ø                                                                                                    |
| Mecanismos de Busca X 2 Portal.                                                                                                    | periodicos: CAPES x C Web of Science (v.5.2)<br>ge.ez325.periodicos.capes.gov.br/WOS_Genu<br>Reports Essential Science Indicators EndNo                                                                                                    | 51) ×<br>eralSearch_input.do?produc<br>te Publons                                                                                                    | ct=WOS&search_mode                                                                                                    | e=GeneralSearch&S                                                                                        | SID=4C4X36sPIZgEeZ                                                                                                    | riz4p8 🖈 🗖 Ø 🖷                                                                                                    |
| Meanismos de Busca × ♥ ♣ Portal-<br>→ ♥ ♠ ⊕ ⊕ apps-webofknowled<br>Meb ef Science Incline Journal (Itation<br>Web of Science                                                                                                    | periodicos: CAPES × C Web of Science (v.523<br>g.ez225, periodicos: capes.gov.br/WOS_Gene<br>Reports Essential Science Indicators EndNo                                                                                                    | 51] ×<br>eralSearch_input.do?produc<br>te Publons                                                                                                    | ct=WOS&search_mode                                                                                                    | e=GeneralSearch&S                                                                                        | SID=4C4X36sPIZgEeZ                                                                                                    | rlz4p2 🖈 🗖 Ø 🖷<br>Ir × Ajuda Português -<br>Clarivate<br>Analytics                                                                                                    |
| Mecanismos de Busca × 🖓 Portal.<br>→ C A (i) apps-webofknowled<br>web of Science Incles Journal Citation<br>Web of Science<br>Pesquijaa                                                                                                    | periodicos. CAPES × C Web of Science (v.5.25<br>ge.ez.325.periodicos.capes.gov.br/WOS_Gen<br>Reports Essential Science Indicators EndNo                                                                                                    | 51] ×<br>eralSearch_input.do?produc<br>te Publons                                                                                                    | ct=WOS8/search_mode                                                                                                    | e=GeneralSearch&S                                                                                        | SID=4C4X36sPIZgEeZ<br>Entra<br>Contra<br>Entrar<br>Registro                                                                                                    | rlz4p2L., 🖈 🗖 Ø 🖷<br>Ir Ajuda Portugués –<br>Clarivate<br>isa Lista marcade                                                                                                    |
| Mecanismos de Busca × 🖓 Portal.<br>→ C A (0) apps-webofknowled<br>Web of Science InCites Journal Citation<br>Web of Science<br>Pesquisa                                                                                                    | periodicos. CAPES X 🗘 Web of Science (v.5.25<br>ge.ez325.periodicos.capes.gov.br/WOS_Gene<br>Reports Essential Science Indicators EndNo                                                                                                    | 5.1] ×<br>eralSearch_input.do?produc<br>fe   Publons                                                                                                    | ct=WOS8search_mode                                                                                                    | e=GeneralSearch&S<br>Minhas ferrament                                                                    | SID=4C4X36sPIZgEeZ<br>Corre<br>Corre<br>Cor | rl24p2L., 🖈 🗖 Ø 🖷<br>Ir Ajuda Português –<br>Clarivate<br>Analytics<br>isa Lista marcada                                                                                                    |
| Mecanismos de Busca X 💭 Portal<br>C A (1) apps-webofknowled<br>Web of Science Incles Journal Citation<br>Web of Science<br>Pesquisa<br>Selecione uma base de da                                                                                                    | periodicos: CAPES X 🗘 Web of Science (v.5.23<br>ge e2325.periodicos:capes.gov.br/WOS_Gend<br>Reports Essential Science Indicators EndNo<br>Principal Coleção do We                                                                                                    | 5.1 ×<br>eralSearch_input.do?produc<br>te Publons<br>eb of Science                                                                                                    | ct=WOS&search_mod                                                                                                    | e=GeneralSearch&C                                                                                        | SID=4C4X36sPIZgEeZ                                                                                                    | rtz4pēk 🖈 🗖 🖉 🗑 🖉                                                                                                    |
| Mecanismos de Busca X 🖓 Portal<br>C A (1) apps-webofkinowled<br>Web of Science Incles Journal Citation<br>Web of Science<br>Pesquisa<br>Selectione uma base de da                                                                                                    | periodicos. CAPES X C Web of Science (v.5.2)<br>ge e2325.periodicos.capes.gov.br/WOS_Gene<br>Reports Essential Science Indicators EndNo<br>Principal Coleção do We                                                                                                    | 5.1 ×<br>eralSearch_input.do?produc<br>te Publoms<br>ab of Science                                                                                                    | <ul> <li>t=WOS&amp;search_mode</li> <li>Saiba mais</li> </ul>                                                                                                    | e=GeneralSearch&5                                                                                        | SID=4C4X36sPIZgEeZ<br>Entrar<br>Entrar<br>Registro<br>Sair<br>Estr<br>Peer                                                                                                    | rtz4p84 🖈 🗖 🖉 🖉<br>a Ajuda Portagués<br>Lista mercada<br>a comunidade de<br>reserviblosa peuto<br>Review Week                                                                                                    |
| Mecanismos de Busca X 💭 Portal<br>C (1) apps-webofknowled<br>Web of Science Incles Journal Citation<br>Web of Science<br>Pesquisa<br>Selectione uma base de da<br>Pesquisa Básica                                                                                                    | periodicos. CAPES X Reports Essential Science (r.5.2)<br>ge e2325.periodicos.capes.gov.br/WOS_Gene<br>Reports Essential Science Indicators EndNo<br>Principal Coleção do We<br>Registro                                                                                                    | 5.1 ×<br>eralSearch_input.do?produc<br>te Publons<br>ab of Science                                                                                                    | <ul> <li>* Saiba mais</li> </ul>                                                                                                    | e=GeneralSearch&S                                                                                        | SID=4C4X36sPIZgEeZ<br>Entrar<br>Entrar<br>Entrar<br>Registro<br>Sair<br>Perro<br>Registro                                                                                                    | riz4p84 🖈 🗖 🖉 🖉 🖉<br>ar Ajuda Português<br>Clarjivate<br>Anatylics<br>isa Lista marcada<br>a comunidade de<br>ares Publons pelo exerto<br>Review Wreek                                                            |
| Mecanismos de Busce X 🕄 Portal<br>C (1) apps-webofknowled<br>Web of Science Incles Journal Citation<br>Web of Science<br>Pesquisa<br>Selecione uma base de da<br>Pesquisa Básica Pesquisa de re                                                                                                    | periodicos. CAPES X C Web of Science (v.5.2)<br>ge.ez325.periodicos.capes.gov.br/WOS_Gene<br>Reports Essential Science Indicators EndNo<br>Moos Principal Coleção do We<br>Registro<br>Enderoço do e-mail: [helenafamemad                                                                                                    | 5.1 ×<br>eralSearch_input.do?produc<br>te Publons<br>bb of Science                                                                                                    | Ct=WOS&search_mode     Saiba mais                                                                                                    | e=GeneralSearch&S<br>Minhas ferrament                                                                    | SID=4C4X36sPIZgEeZ<br>Entrar<br>Entrar<br>Registro<br>Sair<br>Perio<br>arivate                                                                                                    | rtz4p84 🖈 🖸 🖉 🖷<br>rtz4p84 🖈 🗖 🖉 🖉 🖷<br>ar 🔹 Ajuda Português<br>isa Lista marcada<br>isa Lista marcada<br>ores Publica pió evento<br>Review Week                                                                  |
| Mecanismos de Busca X 2 Portal<br>C 0 apps-webofknowled<br>Web of Science Incline Journal Citation<br>Web of Science<br>Pesquisa<br>Selecione uma base de da<br>Pesquisa Básica Pesquisa de re<br>Exemplo: oil spill* mediterranece                                                                                                    | beriodicos. CAPES X C Web of Science (v.5.2) ge.ez325.periodicos.capes.gov.br/WOS_Gene Reports Essential Science Indicators EndNo Reports Principal Coleção do We Registro Endereço de e-mail: Inelenafamemat Digite o endereço de e-mail: Inelenafamemat Digite o endereço de e-mail: Inelenafamemat                                                                                                    | 5.1 ×<br>eralSearch_input.do?produc<br>te Publons<br>eb of Science<br>Syah<br>Nota: Se você já es<br>Analytics, ficaje logi<br>Syah                                                                                                    | Saiba mais     tiver registrado em um pr .                                                                                                    | e= GeneralSearch&S<br>Minhas ferrament<br>oduto ou serviço da Cl                                         | SID=4C4X36sPIZgEcZ<br>Entrar<br>Entrar<br>Registro<br>Sair<br>Peer<br>erivate                                                                                                    | rtz4p84 A Ciarivate<br>Analytics<br>isa Lista marcada<br>pres Publica pelo evento<br>Review View.                                                                                                    |
| Mecanismos de Busca × Portal<br>C C O apps-webofknowled<br>Web of Secure Jucites Journal (Italian<br>Web of Science<br>Pesquisa<br>Selecione uma base de da<br>Pesquisa Básica Pesquisa de n<br>Exemplo: oil spill* mediterranea                                                                                                    | beriodicos. CAPES X  C Web of Science (v.5.2) ge.ez325.periodicos.capes.gov.br/WOS_Gene Reports  Essential Science Indicators  Enders  Principal Coleção do We  Registro  Endereço de e-mail: helenafamemat novamente: helenafamemat novamente: helenafamemat novamente: helenafamemat                                                                                                    | 5.1 ×<br>eralSearch_input.do?produc<br>te Publons<br>eb of Science<br>(Syah)<br>Nota: Se você já es<br>Analytics, faça logi<br>Orque se registra<br>- Login autom<br>- Acessar pers                                                                                                    | Saiba mais     twer registrado em um pr  .  twer registrado em um pr  .  dico quísas salvas e histórico o                                                                                                    | e=GeneralSearch&S<br>Minhas forrament<br>oduto ou serviço da Cl<br>de pesquisa                           | SID=4C4X36sPIZgEcZ<br>Entrar<br>Entrar<br>El Registro<br>X Sair<br>Petris<br>Berry<br>arivate                                                                                                    | Itz4pet 🖈 💽 💽 🖷<br>Ajuda Portugués<br>Clarivate<br>Analytics<br>isa Lista marcada<br>a comunidade de<br>ores Publons pelo evento<br>Review Week<br>Clique aqui para obber<br>dica para milhorara<br>sua pesquisa. |
| Meanismos de Busca X Portal<br>Carlos Apps-webofknowled<br>Web of Science<br>Web of Science<br>Pesquisa<br>Selecione uma base de da<br>Pesquisa Básica<br>Pesquisa Básica<br>Pesquisa Básica                                                                                                    | eerodicos: CAPES × C Web of Science (v.523<br>ge.e2325.periodicos.capes.gov.br/WOS_Gene<br>Reports Essential Science Indicators EndHo<br>MOOS Principal Coleção do Wes<br>Registro<br>Endereço de e-mail: helenafamemad<br>Digite o endereço de e-mail: helenafamemad<br>Digite o endereço de e-mail: helenafamemad                                                                                                    | 5.1 ×<br>eralSearch_input.do?produc<br>te Publons<br>eb of Science<br>(Vah)<br>Nota: Se você jâ es<br>Analytics, fraça logir<br>Qvah)<br>Nota: Se você jâ es<br>Analytics, fraça logir<br>Qvah)<br>Nota: Se você jâ es<br>Analytics, fraça logir<br>Acessar peque se registra<br>- Login autom<br>- Acessar peque se registra<br>- Caria ralertas<br>- Caria ralertas                                                                                                    | Saiba mais     suba mais     twer registrado em um pr     n.     ro Web of Science?                                                                                                    | e=GeneralSearch&S<br>Minhas ferrament<br>oduto ou serviço da Cl<br>de pesquisa<br>Note                   | SID=4C4X36sPIZgEeZ<br>Entrar<br>Entrar<br>Registro<br>Sair<br>Peer<br>arivate                                                                                                    | Itz4peL. A Clarivate<br>Auda Português<br>I Auda Português<br>I Auda Português<br>I Auda Português<br>I I Auda Português<br>I I I I I I I I I I I I I I I I I I I                                                 |
| Meanismos de Busca X Portal<br>Capacity Capacity (Capacity)<br>Meb of Science<br>Web of Science<br>Pesquisa<br>Selecione uma base de da<br>Pesquisa Básica<br>Pesquisa Básica<br>Pesquisa Básica                                                                                                    | eerodicos CAPES x Reports Exernital Science Indicators Endereço de e-mail:<br>Endereço de e-mail:<br>Endereço de e-mail:<br>Digite o endereço de e-mail:<br>Digite o endereco de e-mail:<br>Digite o endereco de e-mail:<br>Digite o endereco de e-mail:<br>Digite o | 5.11 ×       eralSearch_input.do?producte       evals       ab of Science       @yah       Nota: Sa vocá já e<br>Analytics, faça logi<br>Por que se registra<br>Cetara presi<br>Cetara presi                                                   | Saiba mais     Saiba mais     twer registrado em um pr h.     ro Web of Science?     dico     quisas salvas e histórico cé     dicas de bibloteca End     m Danco de dados ou pro                                                                                                    | e=GeneralSearch&S<br>Minhas ferrament<br>oduto ou serviço da Cl<br>de pesquisa<br>Note<br>duto inicial   | SID=4C4X36sPIZgEeZ<br>Entrar<br>Entrar<br>Registro<br>Sair<br>Peer<br>arivate                                                                                                    | tt24p2 🖈 💽 💽 🖷<br>tt24p2 🖈 💽 💽 🖷<br>u Ajuda Português<br>isa Lista marcada<br>a comunidade de<br>ores Publons pelo evento<br>Review Week<br>Clique aqui para obter<br>dicas para mehorar a<br>sua pesquisa.       |
| Meanismos de Busca X Portal<br>Accession of the Science Constraints of the Science Constraints of the Sc | beriodicos. CAPES ×                                                                                                    | 5.11 ×         eralSearch_input.do?producte         eralSearch_input.do?producte         bo of Science         By ah         Analytics, faça logr         Portural         Portural         Dorage se registration         Colar         Colar         Addiconar ref         Setectorar un         Aduatization                                                                                                    | Salba mais     Salba mais     ther registrado em um pr     n.     to Web of Science?     dico     quisas salvas e histórico c     ran baco de dados ou pro     mações pessoas                                                                                                    | e= GeneralSearch&S<br>Minhas ferrament<br>oduto eu serviço da Cl<br>de pesquisa<br>Note<br>duto incial   | SID=4C4X36sPIZgEeZ                                                                                                    | riz4peže 🖈 🖬 🐼 💓 🖉 🖉 🖉 🖉 🖓 Triz4peže Tri Variational de la comunidade de consecutor de la comunidade de consecutor Revieu Week.<br>Clique aqui para obter dicas para melhorara aua pesquisa.                      |
| Mecanismos de Busca X 2 Portal<br>Carlos de Busca X 2 Portal<br>Carlos Journal Citator<br>Web of Science<br>Pesquisa<br>Selecione uma base de da<br>Pesquisa Básica Pesquisa de re<br>Exemplo: oil spill* mediterraneco                                                                                                    | beriodicos. CAPES X Reports Web of Science (v.5.23<br>ge.e2325.periodicos.capes.gov.br/WOS_Gene<br>Reports Essential Science Indicators EndWo<br>Ados Principal Coleção do We<br>Registro<br>Endereço de e-mail: helenafamemar<br>Digite o endereço de e-mail: helenafamemar<br>novamente: helenafamemar                                                                                                    | Stil × eralSearch_input.do?produc eralSearch_input.do?produc te Publons eb of Science      Syah     Nota: Se vocé já es     Analytics, faça jógi Por que se registra     Cara alerias     Cara alerias     Selecionar u     Selecionar u     Selecionar u                                                                                                    | Saiba mais     Saiba mais     Saiba mais     twer registrado em um pr     t.     r no Web of Science?     dico     quisas salvas e histórico o     wincing de dades ou pro     rimações pessoais                                                                                                    | e = GeneralSearch&S<br>Minhas ferrament<br>oduto ou serviço da Cl<br>de pesquisa<br>Note<br>duto inicial | SID=4C4X36sPIZgEeZ                                                                                                    | chique aqui para obter<br>dică para methorara<br>eua pesquiza.                                                                                                    |
| Mecanismos de Busca X 2 Portal<br>Carlos Carlos Carlos Journal Citation<br>Web of Science<br>Pesquisa<br>Selectione uma base de da<br>Pesquisa Básica Pesquisa de n<br>Exemplo: oil spill* mediterraneo<br>TEMPO ESTIPULADO<br>* Todos os anos Y                                                                                                    | eeriodicos: CAPES X Reports Web of Science (v.5.23<br>ge.ez325.periodicos.capes.gov.br/WOS_Gene<br>Reports Essential Science Indicators Endwo<br>Moos Principal Coleção do We<br>Registro<br>Endøreço de e-mail: helenafamemaa<br>Digite o endøreço de e-mail: helenafamemaa<br>Digite o endøreço de e-mail: helenafamemaa                                                                                                    | 5.1 ×       eralSearch_input.do?producto?producto?prod                                                                                                    | Saiba mais     Saiba mais     Saiba mais     twer registrado em um pr     web of Science?     ato     quisas salvas e histórico cu pro     runo Web of Science?     ato     mo banco de dados ou pro     rmações pessoais                                                                                                    | e = GeneralSearch&5<br>Minhas ferrament<br>oduto ou serviço da Cl<br>de pesquisa<br>Appenduto inicial    | SID = 4C4X36sPIZgEeZ                                                                                                    | Clique aqui para obter<br>dica para melhorar a<br>ena pequita.                                                                                                    |
| Mecanismos de Busca X 2 Portal<br>Carlos Carlos Journal Citatori<br>Web of Science<br>Pesquisa<br>Selecione uma base de da<br>Pesquisa Básica Pesquisa de n<br>Exemplo: oil spill* mediterraneo<br>TEMPO ESTIPULADO<br>Todos os anos X                                                                                                    | evidericos: CAPES X Reports Essential Science (v.5.23<br>ge.ez325.periodicos.capes.gov.br/WOS_Gene<br>Reports Essential Science Indicators Endfor<br>Moos Principal Coleção do We<br>Registro<br>Endereço de e-mail: helenafamema<br>Digite o endereço de e-mail: helenafamema<br>novamente: helenafamema                                                                                                    | 5.1 ×<br>eralSearch_input.do?produc<br>te Publoms<br>eb of Science<br>@vah<br>Anatylics, faça logi<br>Por que se registrat<br>Anatylics, faça logi<br>Por que se registrat<br>. Acidonar ref<br>. Acidonar ref<br>. Addicionar ref<br>. Addicionar ref<br>. Addicionar ref<br>. Addicionar ref                                                                                                    | Saiba mais     Saiba mais     Saiba mais     Saiba mais     server registrado em um pro     twer registrado em um pro     tweb of Science?     Abo     guisas salvas e histórico o     guisas salvas e histórico o     grindade do Salvas e histórico     rmações pessoais                                                                                                    | e = GeneralSearch&S<br>Minhas ferrament<br>oduto ou serviço da Cl<br>de pesquisa<br>Note<br>duto inicial | SID=4C4X36sPIZgEeZ                                                                                                    | Clique aqui para obter<br>alea para melhorar a<br>aua pesquisa.                                                                                                    |
| Mecanismos de Busca X 2 Portal<br>C A 0 apps-webofknowled<br>Web of Science<br>Mecanismos de Casa<br>Web of Science<br>Pesquisa<br>Selecione uma base de da<br>Pesquisa Básica<br>Pesquisa Básica<br>Pesquisa Básica<br>Pesquisa Básica<br>Pesquisa Básica<br>Pesquisa Básica<br>Pesquisa Básica<br>Pesquisa Jaté<br>De 1945 y até 2017 y                                                                                                    | benodicos. CAPES X  Web of Science (v.5.2) ge e2325.periodicos.capes.gov.br/WOS_Gene Reports Essential Science Indicators Endersco de e.mail: belenafamemat Digite o endersco de e.mail: belenafamemat Digite o endersco de e.mail: belenafamemat continuar Continuar Car                                                                                                    | 5.1 ×<br>eralSearch_input.do?produc<br>te Publons<br>eb of Science<br>(2) vah<br>Analytics, fice1 obj<br>Por que se registrat<br>Analytics, fice1 obj<br>Por que se registrat<br>- Logia publica<br>- Activat pres-<br>Criar alertes<br>- Activat pres-<br>- Activat pres-<br>- Activational for<br>- Activational for<br>- Activationa | Saiba mais     Saiba mais     Ano Meb of Science?     According by the solution of the solution of the so | e=GeneralSearch&S<br>Minhas ferrament<br>oduto ou serviço da Cl<br>de pesquisa<br>Noto<br>duto inicial   | SID=4C4X36sPIZgEeZ                                                                                                    | Clique aqui para obter<br>dica para mellorar a<br>sua pesquisa.                                                                                                    |

A partir desta operação, seguir orientações do próprio sistema. Normalmente ocorre envio de e-mail para o endereço indicado no cadastro, com link para ativar/validar o cadastro ou código para prosseguir com o preenchimento e finalização do mesmo.

| Mecanismos de Busca 🗙                                           | Portal .periodicos. CAPES × V C Web of Science [v.5.     | .25.1] × 🔇 EndNote   | × 🗖                          | _                   |                                                       |                                                         |       |
|-----------------------------------------------------------------|----------------------------------------------------------|----------------------|------------------------------|---------------------|-------------------------------------------------------|---------------------------------------------------------|-------|
| ← → C ☆ ③ apps.web                                              | ofknowledge.com/WOS_GeneralSearch_input.do?proc          | duct=WOS&search_mode | =GeneralSearch&preferencesSa | aved=&SID=4C4X36    | 5sPIZgEeZrlz4p&locale                                 | ☆ 🖸 🙆 🖪                                                 | e :   |
| Web of Science InCites Jou                                      | Irnal Citation Reports Essential Science Indicators EndM | lote Publons         |                              | Hel                 | ena Maria da Costa 🔻 🛛 Ajud                           | ia Português 🔻                                          |       |
| Web of Scie                                                     | nce                                                      | 7                    |                              |                     | 1                                                     | Clarivate<br>Analytics                                  |       |
| Pesquisa                                                        | Clicar em "Endnote"                                      |                      | Minh                         | as ferramentas 🔫    | Histórico de pesquisa                                 | Lista marcada                                           |       |
| Selecione uma bas                                               | para acessar                                             | p of Science         | ✓ Saiba mais                 |                     | Participe da con<br>revisores Publo<br>Peer Review We | nunidade de<br>1s pelo evento<br>1ek                    |       |
| Pesquisa Básica Pes                                             | squisa de referência citada Pesquisa avançada            | + mais               |                              |                     |                                                       |                                                         |       |
| Exemplo: oil spill* med                                         | literranean<br>+ Adicionar outro campo   Limpar todo     | Tópico So so campos  | - Pese                       | quisa               | Clique<br>dicas<br>sua po                             | e <b>aqui</b> para obter<br>para melhorar a<br>esquisa. |       |
| TEMPO ESTIPULADO                                                |                                                          |                      | Ao finalizar,<br>reconhece o | observe<br>cadastro | que o sister                                          | na                                                      |       |
| <ul> <li>Todos os anos v</li> <li>De 1945 v até 2017</li> </ul> | v                                                        |                      |                              |                     |                                                       |                                                         |       |
| MAIS CONFIGURAÇÕE                                               | S                                                        |                      |                              |                     |                                                       |                                                         |       |
| 🗿 🤗 🕐 🚞                                                         |                                                          |                      | _                            | _                   | <b>.</b> 3                                            | i • 🕫 📴 ,                                               | 09:02 |

#### 2 PRINCIPAIS FUNÇÕES DO ENDNOTE

As principais funções são apresentadas nas seguintes abas: Minhas referências, Coletar, Organizar, Formato, Correspondência, Opções e Downloads.

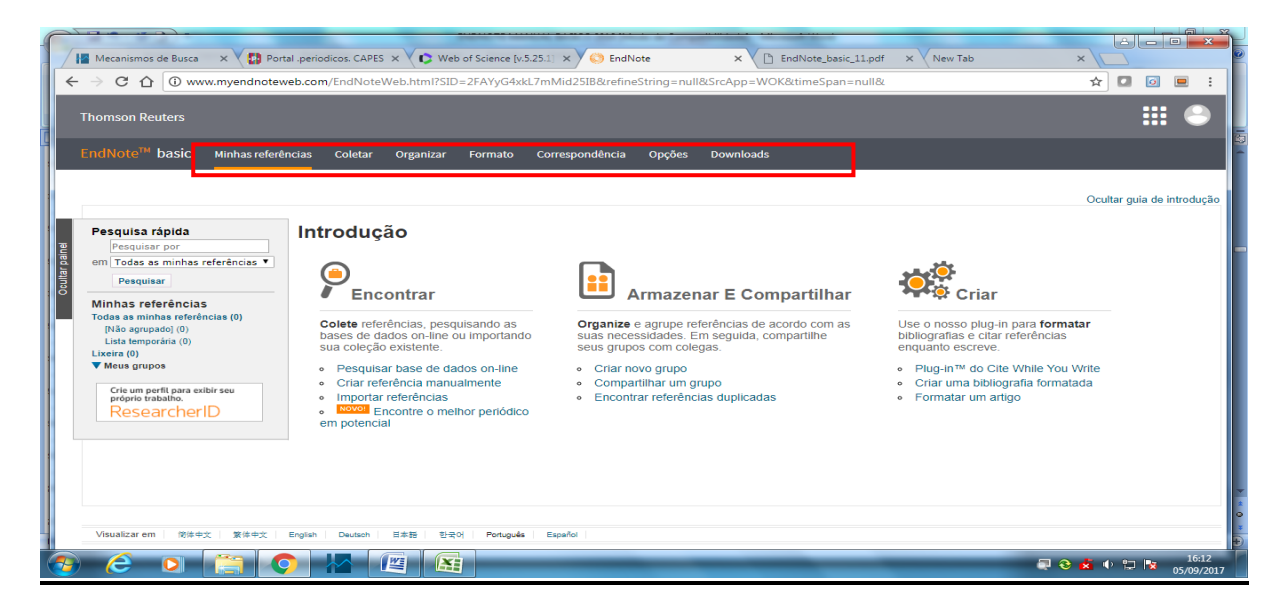

#### 2.1 Minhas referências

Permite visualização e acesso às pastas de referências (grupos) criadas pelo usuário, bem como pesquisar para localizar referência(s) específica(s).

#### 2.2 Coletar

**Pesquisar On-line:** possibilita pesquisar em diversas bases de dados e importar a referência para o EndNote. Para profissionais da área de ciências da saúde, o PubMed é o link de maior interesse neste caso, uma vez que reúne os artigos das mais renomadas revistas desta área.

**Nova Referência:** apresenta planilha que permite o preenchimento de campos para criar referências não disponíveis em bases de dados (exemplos: capítulos de livros, teses antigas, etc.). O preenchimento pode ser feito na planilha geral, ou específica para cada tipo de documento a ser referenciado.

**Importar Referências:** opção utilizada para inserir referência localizada em outra base de dados e salva em arquivo.

#### 2.3 Organizar

**Gerenciar meus grupos**: permite criar, renomear e excluir grupos, além do compartilhamento de grupos de referências para outros contatos cadastrados.

**Grupos de outros**: mostra grupos de referências compartilhadas conosco por outro(s) usuário(s) cadastrado(s).

**Encontrar duplicações**: permite a verificação e exclusão de referências duplicadas.

Gerenciar anexos: permite visualizar, ordenar e excluir anexos.

#### 2.4 Formato

**Bibliografia:** permite selecionar um grupo de referências já existente em suas pastas biblioteca de referências e formatá-lo em diferentes estilos bibliográficos (exemplo: Vancouver, ABNT) ou periódicos específicos (exemplo: J. Trauma, New England J. Medicine), escolhendo como formato de saída de arquivo as opções HTML, txt ou rtf, criando listas de referências.

Plug-in<sup>™</sup> do Cite While You Write: opção utilizada para inserir referências e formatar citações e bibliografias automaticamente enquanto escreve artigos no Word.

**Formatar artigo:** permite selecionar um artigo disponível em seu computador e formatá-lo de acordo com as normas para publicação de diversos títulos de periódicos.

**Exportar referências:** permite selecionar um grupo de referências e exportálo para outros softwares gerenciadores de referências.

#### 2.5 Correspondências

Possibilita encontrar o periódico adequado para o envio de manuscrito, com objetivo de publicação do mesmo.

#### 2.6 Opções

Nesta aba estão disponíveis as informações sobre seu cadastro, perfil, idioma da página, download dos instaladores e conta.

#### 2.7 Downloads

Através da opção "**Downloads**" é possível baixar/instalar as ferramentas auxiliares para capturar referências e o Plug-in do EndNote para formatá-las e citá-las automaticamente enquanto escreve o texto no editor de texto (Word), criando a aba do "EndNote" no editor de texto.

#### 2.7.1 Cite while you write

**Cite while you write -** Ferramenta que integra o Microsoft Word e o EndNote. Utilizada para formatar referências e citar automaticamente enquanto digita o texto no editor de texto (Word). É necessário estar conectado a Internet para utilizar esta ferramenta. Na aba "Downloads", visualizar a opção "Cite While You Write" e seguir as instruções do sistema. Após instalação do plug-in "Cite while you write" a aba "EndNote" será acrescentada na barra de ferramentas do Word.

#### **3 COLETAR REFERÊNCIAS E CRIAR PASTAS NO ENDNOTE**

É possível importar, exportar ou criar referências no EndNote. Diversas ferramentas que disponibilizam informações bibliográficas como bases de dados, bibliotecas eletrônicas, repositórios, catálogos de bibliotecas, portais e outros disponibilizam função de exportação de referências para softwares gerenciadores de referências.

A seguir serão apresentadas as instruções para salvar e importar resultados de buscas (referências) a partir do PUBMED, BVS Bireme e SciELO, uma vez que na área de ciências da saúde, a maioria das referências citadas pelos pesquisadores estão inseridas nestas ferramentas

#### 3.1 PubMed

Endereço: http://www.ncbi.nlm.nih.gov/pubmed

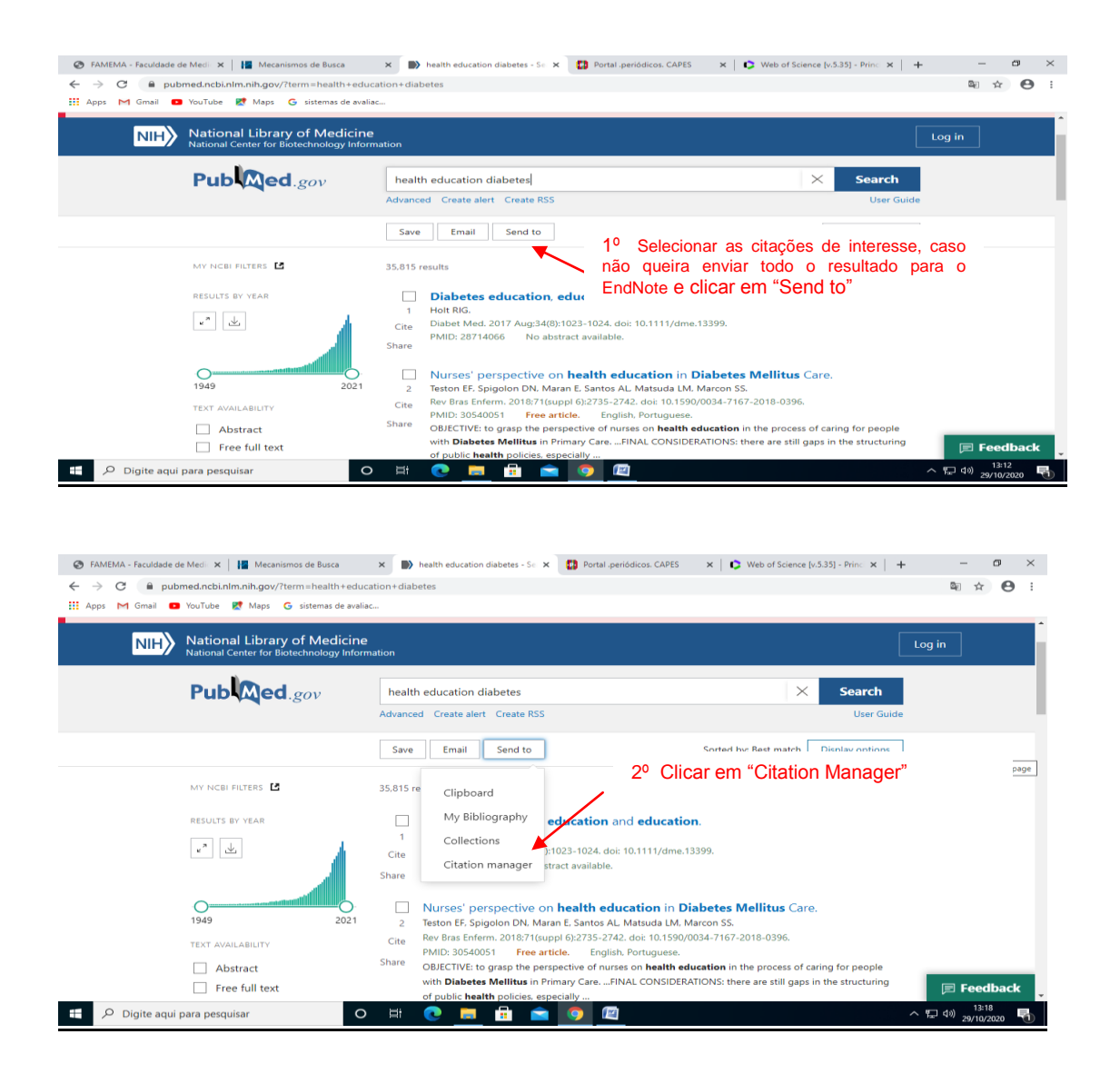

| 😵 FAMEMA - Faculdade de Medii 🗙 📔 Mecanismos de Busca                                                                                                    | 🗙 🍉 HEALTH EDUCATION - Search 🛛 🗙 🚺 Portal .periódicos. CAPES 🛛 🗙 🔯 We              | tb of Science [v.5.35] - Princ 🗙   🕂 🦳 🗂 🗙                                                                                                    |
|----------------------------------------------------------------------------------------------------|-------------------------------------------------------------------------------------|----------------------------------------------------------------------------------------------------|
| ← → C                                                                                                    | DUCATION                                                                            | ≊ <sub>8</sub> ☆ ⊖ :                                                                                                    |
| 111 Apps ( Ginam Contain Contain Containe Containe Contai |                                                                                     | *                                                                                                    |
| Pub Med.gov                                                                                                    | HEALTH EDUCATION                                                                    | × Search                                                                                                    |
|                                                                                                    | Advanced Create alert Create RSS                                                    | User Guide                                                                                                    |
|                                                                                                    | Save Email Send to Sorted by: B                                                     | est match Display options                                                                                                    |
|                                                                                                    | Create a file for external citation management software                             |                                                                                                    |
|                                                                                                    | Selection: Selection (1)                                                            |                                                                                                    |
|                                                                                                    | Create file                                                                         | n "Create File"                                                                                                    |
| MY NGBI FILTERS                                                                                                    | 728.254 results 1 item selected × Clear selection                                   |                                                                                                    |
| RESULTS BY YEAR                                                                                                    | [Environmental health education].                                                   |                                                                                                    |
| u" L,                                                                                                    | 1 Pétard E.<br>Cite Soins, 2018 Mar:63(823):31-33. doi: 10.1016/j.soin.2018.01.006. | 🗩 Feedback 🖕                                                                                                    |
| pubmed-HEALTHnbib                                                                                                    |                                                                                     | Exibir todos 🗙                                                                                                    |
| P Digite aqui para pesquisar                                                                                                    | o # 💽 🧮 🛱 💼 💽 🖳                                                                     | へ Ti dv) 13:22 - 13:22 - 13:2 |

| 🖉 FAMEMA - Faculdade de 🗙 🗍 🎦 Mecanismos de Busca 🛛 🗙 🧱   | Portal .periodicos. CAPE: 🗙 🗍 🛟 Web of Science [v.5.34] - 🗙 🗍 🛟 EndNote                                                                                                    | × ibrary medical - Search ×                                                              | +     |                 | ×         |
|-----------------------------------------------------------|----------------------------------------------------------------------------------------------------|------------------------------------------------------------------------------------------|-------|-----------------|-----------|
| ← → C   pubmed.ncbi.nlm.nih.gov/?term=library%20me        | edical&pos=9                                                                                                    |                                                                                          | Se 🚖  | ۹ .             | 1         |
| Welcome to the new PubMed. For legacy PubMed              | go to <u>pubmed.gov</u> .                                                                                                    |                                                                                          |       |                 | Î         |
| NIH U.S. National Library<br>National Center for Biotechr | y of Medicine<br>nology Information                                                                                                    | Log in                                                                                   |       |                 |           |
| Pub Med.gov                                               | library medical<br>Advanced Create alert                                                                                                    | × Search                                                                                 |       |                 |           |
|                                                           | Save Email                                                                                                    | Sorted by: Best match 🛱                                                                  |       |                 |           |
| MYNCBI FILTERS                                            | 56,456 results 5 items selected × Clear selection                                                                                                    |                                                                                          |       |                 |           |
| RESULTS BY YEAR                                           | Developing a Library Bioinformatics Program Fully Integ     Research Institution.     Wheeler TR and Oxley PR. Med Ref Serv Q 2018. PMID 30722773     Wood Library of Weill Cornell Medicine was successfully achieved throu;     tring the vision | rated into a <b>Medical</b><br>gh reference to existing<br>h focusing on the essentials, |       |                 |           |
| 1803 2020                                                 | 4º A citação será salva na ement through<br>pasta "Downloads"                                                                                                    | r feedback, helped to create a<br>4 community                                            |       |                 |           |
| TEXT AVAILABILITY                                         | Sunvaving Medical Students to Gauge Library Lice and D                                                                                                    | lan for a Now Madical                                                                    |       | Feedbac         | k<br>×    |
| 📀 (c) 🖸 🚞 🕒 💽 😰                                           |                                                                                                    |                                                                                          | 🐴 🔶 定 | 16:5<br>19/02/2 | 3<br>2020 |

## Acesse o EndNote com seu login e senha

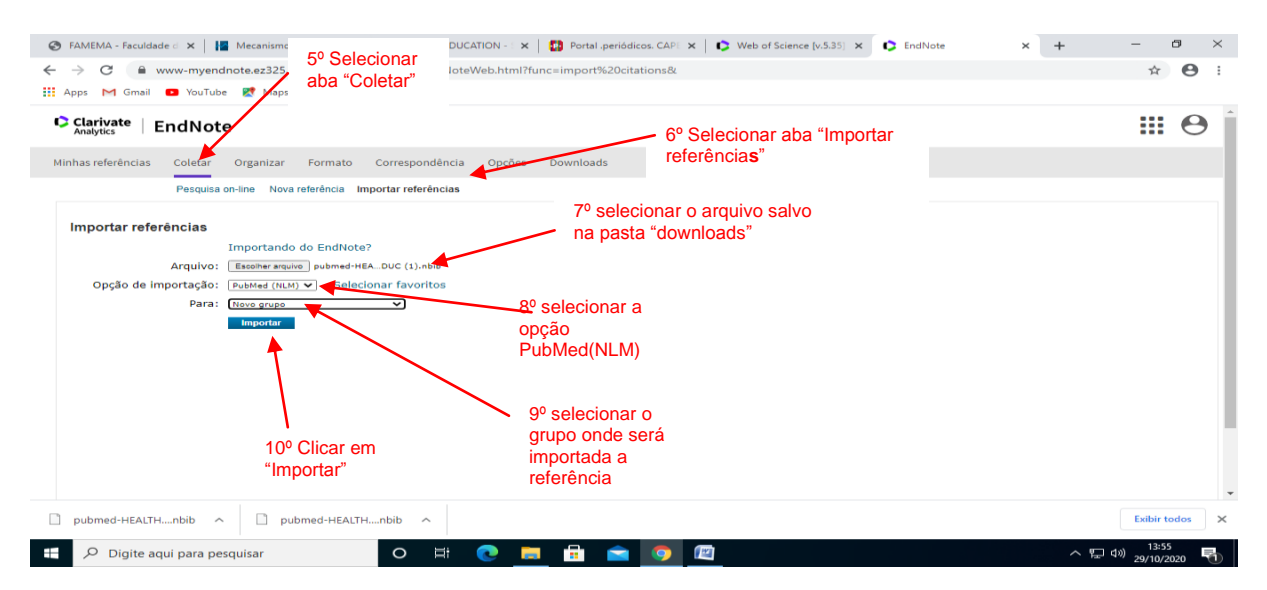

| Claritytic       EndNote       III @         Inhas referências       Otetar Organizar Formato Correspondência Opções Downloads         Pesquia on-line Nova referências       Importar referências         Importar referências       Interferências foram importadas para o grupo "aula mestrado".<br>Importando do EndNote?<br>Arguivo:       Interferências(s)<br>importando do EndNote?         Para:       Selacionar arguio:       Selacionar favoritos         Para:       Selacionar favoritos         Importance       Selacionar favoritos         Para:       Selacionar favoritos         Para:       Selacionar favoritos         Para:       Selacionar favoritos | Clashate   - too                                                     |                                                                                                    |  |   |
|----------------------------------------------------------------------------------------------------|----------------------------------------------------------------------|----------------------------------------------------------------------------------------------------|--|---|
| Inhas referências <u>Coletar</u> Organizar Formato Correspondência <u>Opções</u> <u>Downloads</u><br>Pesquas on-ine Nova referências importar referências<br>Importar referências<br>Irreferências foram importandas para o grupo "aula mestrado".<br>Irreferências foram importando de Entitote?<br>Arquivo: <u>Esconear</u> <u>Selecionar</u> favoritos<br>Para: <u>Esterona</u> <u>Selecionar</u> <u>Selecionar</u> <u>Avoritos</u><br>Para: <u>Integrator</u>                                                                                                    |                                                                      | e                                                                                                    |  | e |
| Ireferências       11º Observe informação sobre referência(s) importado de EndVete?         Arquivo:       Estenos         Opção de importação:       Selecionar favoritos         Para:       Selecionar favoritos         Importar       Terferências                                                                                                    | nhas referências Coletar                                             | Organizar Formato Correspondência Opções Downloads                                                                                                    |  |   |
| Importar referências<br>1 referências foram importadas para o grupo "aula mestrado".<br>Importando do EndVote?<br>Arquivo: Sedeconaur aquivo saleconado<br>Opção de importação: Seleconaur favoritos<br>Para: Seleconaur.<br>Importar                                                                                                    | Pesquisa                                                             | on-line Nova referência Importar referências                                                                                                    |  |   |
| 1 referências foram împortadas para o grupo "aula mestrado".       11º Observe informação sobre referência(s)         Importando do EndVete?       Sobre referência(s)         Arquivo: [Semestave] Netwina valvos subcondo       importadada (s) e link para accesso à pasta         Opção de Importação:       Selecionar favoritos         Para:       [Selecionar favoritos]                                                                                                    | Importar referências                                                 |                                                                                                    |  |   |
|                                                                                                    | 1 referências foram imy<br>Arquivo:<br>Opção de importação:<br>Para: | Importando do Endivote?       11º Observe informação sobre referência(s)         Exemerarquivo sobcenado       importada(s) e link para accesso à pasta         Importare       Importante accesso à pasta |  |   |
|                                                                                                    |                                                                      |                                                                                                    |  |   |

#### 3.2 BVS Bireme (Portal de Pesquisa – Diversas Bases de Dados)

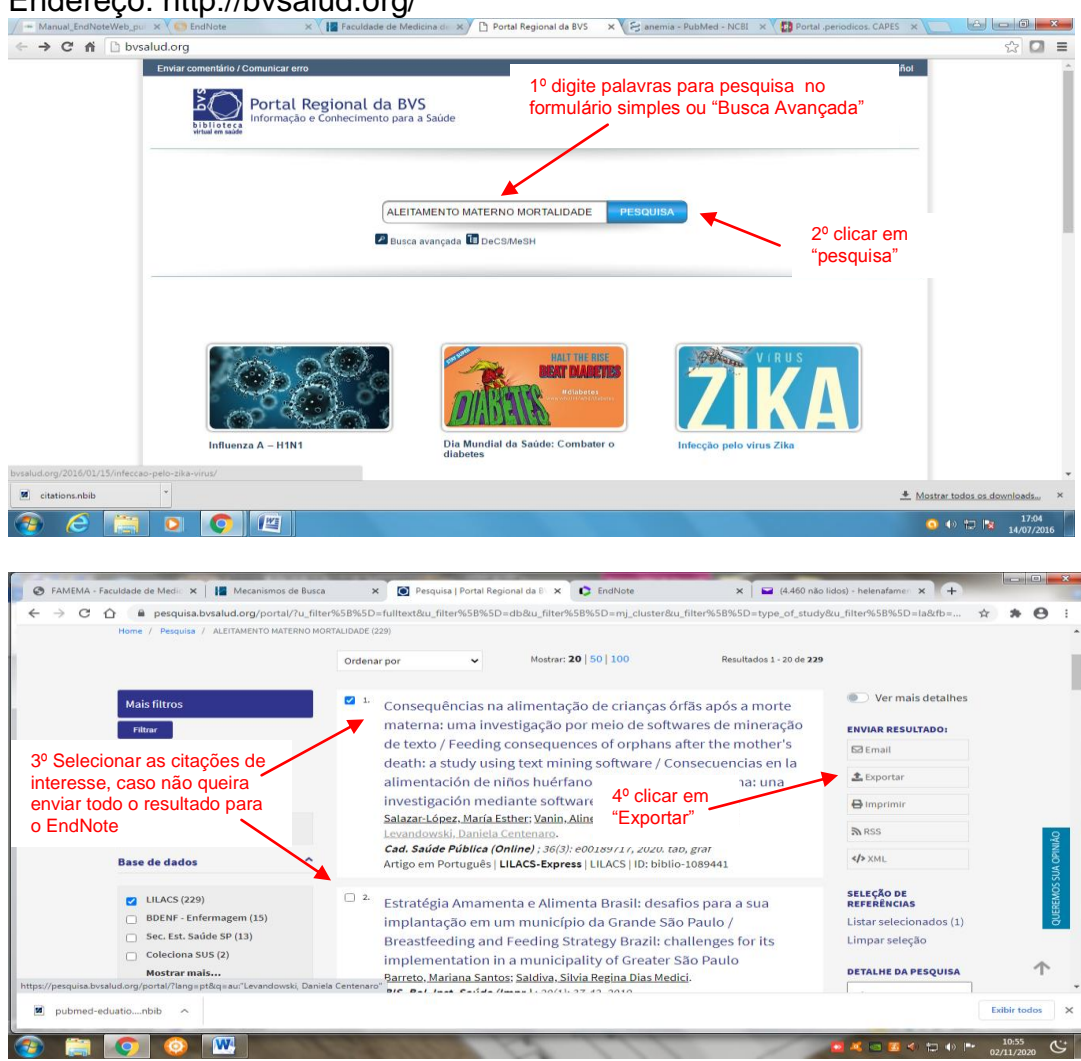

Endereço: http://bvsalud.org/

| Evportar         | Ordenar por                                                                                                    | Mostrar: 20   50   100 Resultados 1 - 20 del                                                                                                    | 229                                                                                                    |                                                                                                    |
|------------------|----------------------------------------------------------------------------------------------------|----------------------------------------------------------------------------------------------------|----------------------------------------------------------------------------------------------------|----------------------------------------------------------------------------------------------------|
| Exportar         | 5º selecionar forr                                                                                                    | noto DIC prianças órfãs anós a morte                                                                                                    | Ver mais detalbes                                                                                                    |                                                                                                    |
| Exportar         |                                                                                                    | nato KIS manças onas apos a morte                                                                                                    | - ver mais detailles                                                                                                    |                                                                                                    |
| Exportai         | para exportação                                                                                                    |                                                                                                    | X IVIAR RESULTADO:                                                                                                    |                                                                                                    |
|                  |                                                                                                    |                                                                                                    | 3 Email                                                                                                    |                                                                                                    |
| Formato de e     | exportação:                                                                                                    | 6º selecionar opção<br>/ desejada                                                                                                    | Exportar                                                                                                    |                                                                                                    |
|                  | - Managel, Proche, Endivole, etc)                                                                                              |                                                                                                    | Imprimir                                                                                                    |                                                                                                    |
| OCSV (EXCEI, etc |                                                                                                    |                                                                                                    | RSS                                                                                                    |                                                                                                    |
| Exportar:        |                                                                                                    |                                                                                                    | > XML                                                                                                    |                                                                                                    |
| Esta página      | Referências selecionadas (1) To                                                                                                | das as referências                                                                                                    |                                                                                                    |                                                                                                    |
|                  |                                                                                                    |                                                                                                    | LEÇÃO DE                                                                                                    |                                                                                                    |
| nagem (15)       | implantação em um                                                                                                    | municínio da Grande São Paulo /                                                                                                    | Listar selecionados (1)                                                                                                    |                                                                                                    |
| e SP (13)        | Breastfeeding and Fi                                                                                                    | eeding Strategy Brazil: challenges for its                                                                                                    | Limpar seleção                                                                                                    |                                                                                                    |
| (2)              | implementation in a                                                                                                    | municipality of Greater São Paulo                                                                                                    |                                                                                                    |                                                                                                    |
|                  | Barreto, Mariana Santos;                                                                                                    | Saldiva, Silvia Regina Dias Medici.                                                                                                    | DETALHE DA PESQUISA                                                                                                    |                                                                                                    |
|                  | s Formato de e<br>eris (Reference<br>OCSV (Excel, etc<br>Octação<br>Exportar:<br>Esta página<br>nagem (15)<br>s SP (13)<br>(2) | s Formato de exportação:<br>(f) RIS (Reference Manager, ProCite, EndNote, etc)<br>OCSV (Excel, etc)<br>OCitação<br>Exportar:<br>Esta página Referências selecionadas (1) To<br>Estrategra Athameno<br>agen (15) implantação em um<br>preastfeeding and Fe<br>implementation in a<br>Barreto, Mariana Santos: ; | Formato de exportação:<br>Ress (Reference Manager, ProCite, EndNote, etc)<br>CCSV (Excel, etc)<br>CCitação<br>Exportar:<br>Esta página Referências selecionadas (1) Todas as referências<br>Estrategra Annamenta e Aumenta Brasil: desanos para a sua<br>implantação em um município da Grande São Paulo /<br>Breastfeeding and Feeding Strategy Brazil: challenges for its<br>implementation in a municípility of Greater São Paulo<br>Barreto, Mariana Santos: Sáldíva, Silvia Regina Dias Medici. | Sportación       6º selecionar opção<br>desejada       Exportar         Sportar       9 mprimir         CCSV (Excel, etc)       0 citação         CCSV (Excel, etc)       9 xmL         Citação       Exportar         Exportar       9 xmL         Esta página       Referências selecionadas (1)       Todas as referências         Esta página       Referências selecionadas (1)       Todas as referências         exportar       Estrategra Athamenta de Athmenta Brasil: desantos para a Sud       Referências         magem (15)       implantação em um município da Grande São Paulo /       Listar selecionados (1)         exportar       Breastfeeding and Feeding Strategy Brazil: challenges for its       Limpar seleção         (2)       implementation in a municípility of Greater São Paulo       Barreto, Mariana Santos: Saldiva, Silvia Regina Dias Medici. |

A citação será salva na pasta "downloads"

Acesse o EndNote com seu login

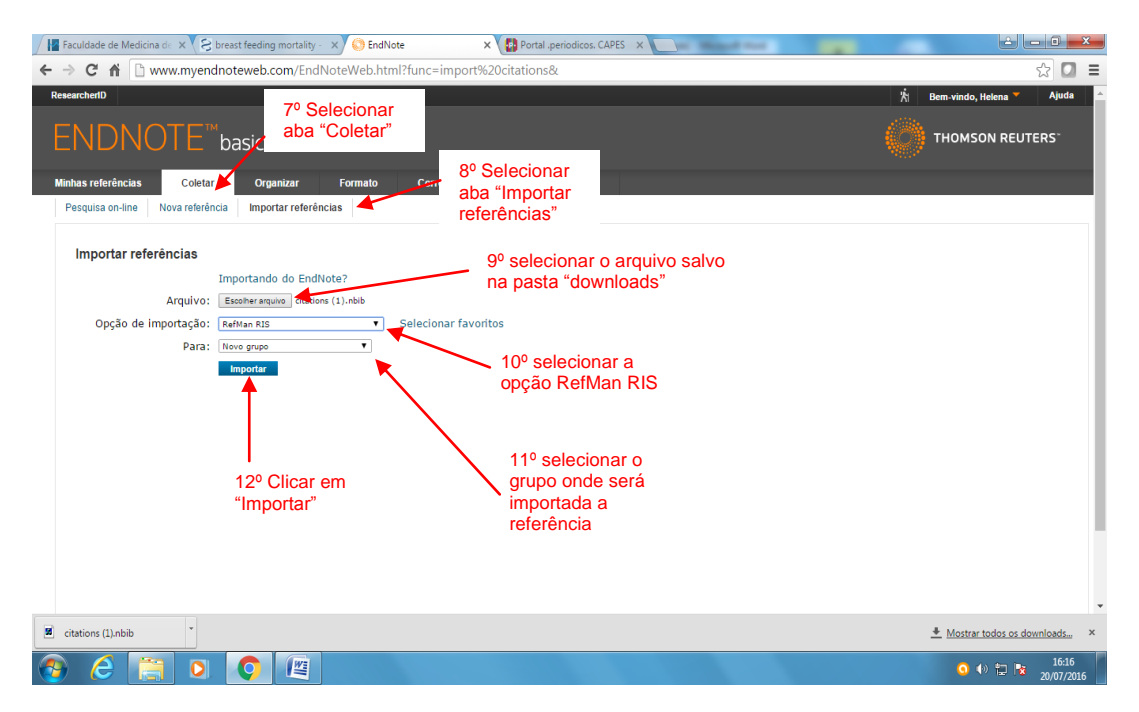

### 3.3 SciELO (resultado da pesquisa)

Endereço SciELO: http://www.scielo.org/php/index.php?lang=pt

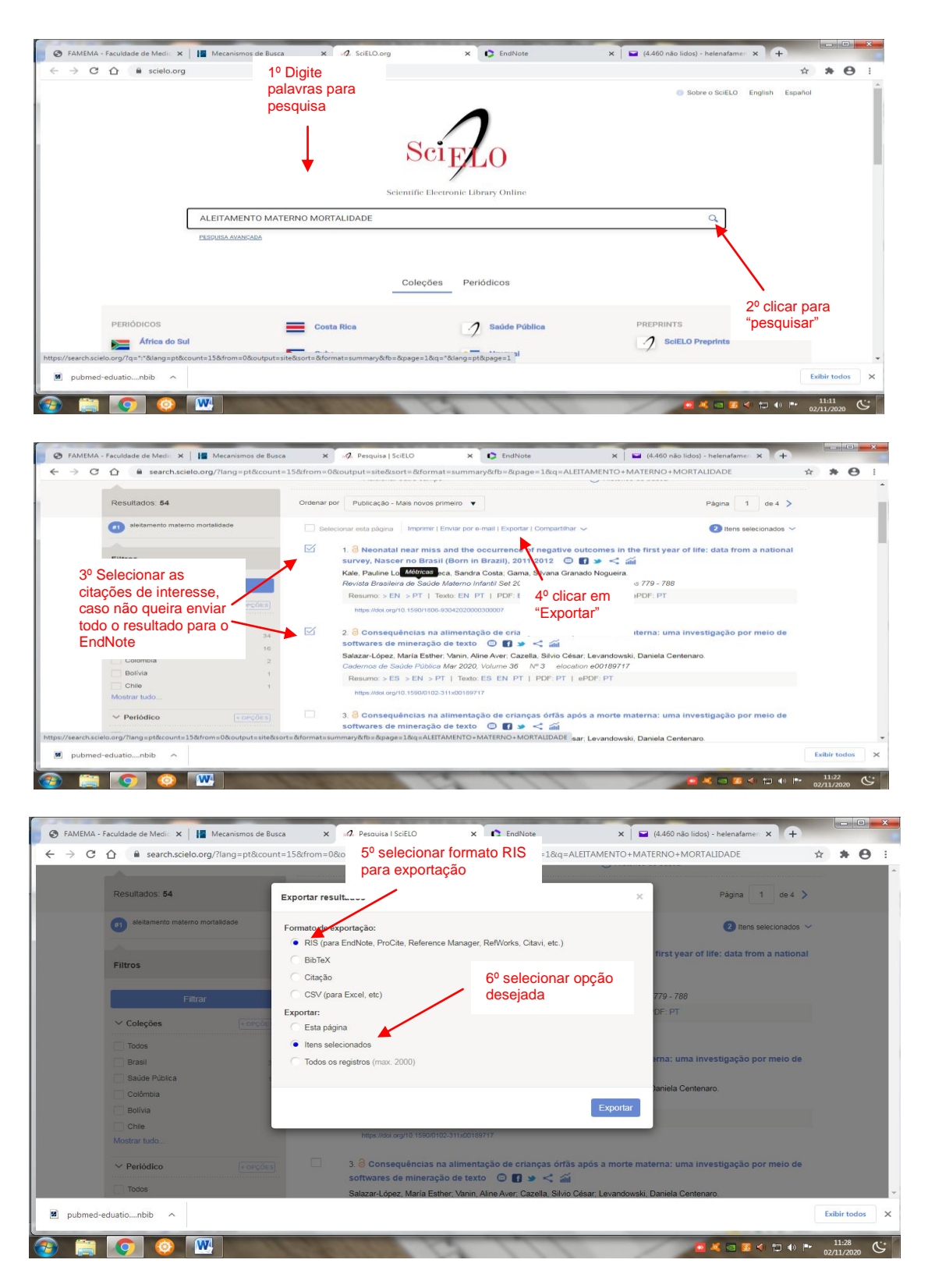

A citação será salva na pasta "dowloads"

Acesse o EndNote com seu login

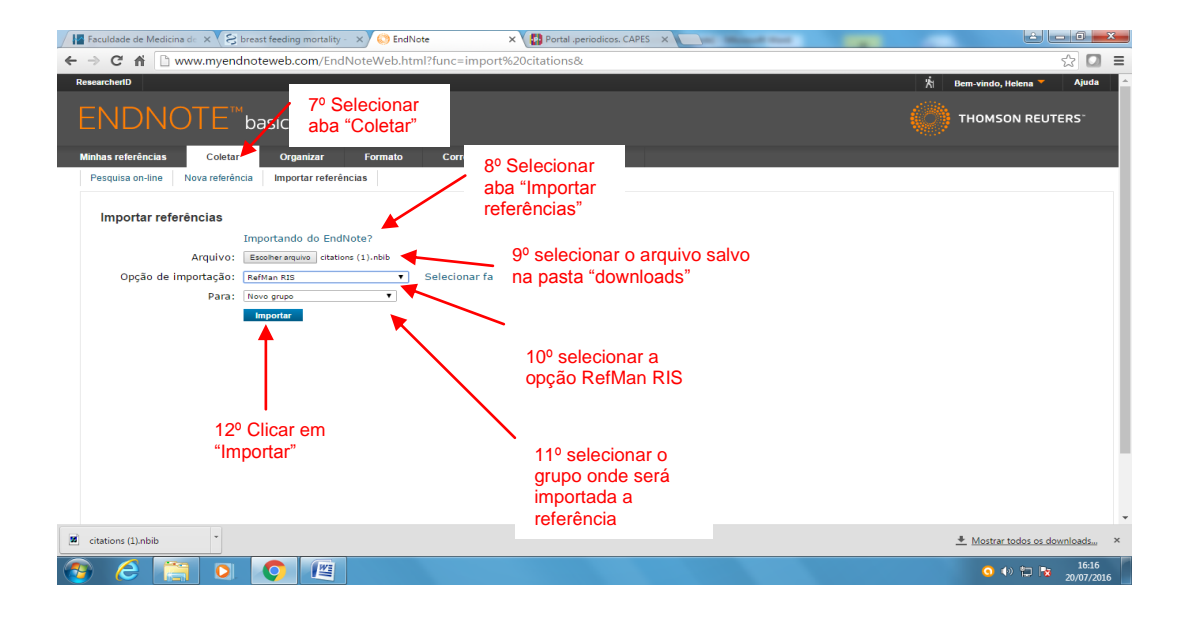

## 3.3.1 SciELO (artigo específico - aberto)

| C 🟠 🔒 scielo.org                                                                                                    | 10                                                                                                    | Digite                                                                                                    |                                                                                                    |                                                                                                    |                                                                                                    |                                                                                                    | ☆ 秀                                                                                                    |
|----------------------------------------------------------------------------------------------------|----------------------------------------------------------------------------------------------------|----------------------------------------------------------------------------------------------------|----------------------------------------------------------------------------------------------------|----------------------------------------------------------------------------------------------------|----------------------------------------------------------------------------------------------------|----------------------------------------------------------------------------------------------------|----------------------------------------------------------------------------------------------------|
|                                                                                                    | pa                                                                                                    | alavras para<br>esquisa                                                                                                    |                                                                                                    | 0                                                                                                    | 0                                                                                                    | Sobre o SciELO English                                                                                                    | Español                                                                                                    |
|                                                                                                    |                                                                                                    | ↓ ·                                                                                                    | S                                                                                                    | ci <sub>E</sub> LO                                                                                                    |                                                                                                    |                                                                                                    |                                                                                                    |
|                                                                                                    |                                                                                                    |                                                                                                    | Scientific I                                                                                                    | Electronic Library Online                                                                                                    |                                                                                                    |                                                                                                    |                                                                                                    |
|                                                                                                    | ALEITAMENTO MAT                                                                                                    | TERNO MORTALIDADE                                                                                                    |                                                                                                    |                                                                                                    |                                                                                                    | Q                                                                                                    |                                                                                                    |
|                                                                                                    | PESPUISA AVANÇADA                                                                                                    |                                                                                                    |                                                                                                    |                                                                                                    |                                                                                                    |                                                                                                    |                                                                                                    |
|                                                                                                    |                                                                                                    |                                                                                                    | Coleç                                                                                                    | ões Periódicos                                                                                                    |                                                                                                    | $\backslash$                                                                                                    |                                                                                                    |
| PERIÓDICOS                                                                                                    | 1                                                                                                    | Costa Rica                                                                                                    |                                                                                                    | 2 Saúde Pública                                                                                                    |                                                                                                    | 2º cli<br>"peso<br>• Preprinte                                                                                                    | car para<br>quisar"                                                                                                    |
| arch.scielo.org/7q=*:*8lang=pt8k                                                                                                    | ount=15&from=0&output=                                                                                                    | site&sort=&format=summar                                                                                                    | ry&fb=&page=1                                                                                                    | 1&q=*⟨=pt&page=1                                                                                                    |                                                                                                    |                                                                                                    |                                                                                                    |
|                                                                                                    |                                                                                                    |                                                                                                    |                                                                                                    |                                                                                                    |                                                                                                    |                                                                                                    | Exibir tod                                                                                                    |
| ubmed-eduationbib 🔷                                                                                                    |                                                                                                    |                                                                                                    |                                                                                                    |                                                                                                    |                                                                                                    |                                                                                                    |                                                                                                    |
| ubmed-eduationbib ^                                                                                                    | quisa   SciELO ×                                                                                                    | EndNote                                                                                                    | × Nova                                                                                                    | guia X                                                                                                    |                                                                                                    | • * • • • •                                                                                                    | () "• 11:11<br>02/11/202                                                                                                    |
| ubmed-eduaticnbib ^                                                                                                    | quisa   SciELO x<br>rg/?fb=&q=ALEITAM                                                                                          | EndNote EENTO + MATERNO + M                                                                                                    | X Nova<br>MORTALIDAI                                                                                                    | guia × DE&where=ORG&filter%58in%                                                                                                    | 5D%58%5D=scl                                                                                                    | <ul> <li>K</li> <li>K</li></ul> | () ** 11:11<br>02/11/202<br>() () () () () () () () () () () () () (                                                                                                    |
| ubmed-eduationbb ^                                                                                                    | quisa   SeELO x<br>rg/?fb=&q=ALEITAM                                                                                           | C EndNote<br>IENTO + MATERNO + M                                                                                                    | X Nova<br>MORTALIDAI                                                                                                    | guia × DE&where=ORG&filter%5Bin%<br>Scipico                                                                                                    | 5D%58%5D=scl<br>Buscar Q                                                                                                    | <ul> <li>× • • • • • • • • • • • • • • • • • • •</li></ul>                                                                                                    | () (** 11:11<br>02/11/2020<br>でした。<br>だい<br>1: ENOLIGH                                                                                                    |
| ubmed-eduationbb ^                                                                                                    | quiss   SoELO x<br>rg/?fb=&q=ALEITAM                                                                                           | ConNote<br>IENTO + MATERNO + M                                                                                                    | × Nova<br>MORTALIDAI                                                                                                    | guia × DE&cwhere=ORG&filter%58in%<br>Scipco<br>Todos os índices ×<br>Adidonar outro campo +                                                                                                    | 5D%58%5D=scl<br>Buscar Q<br>⊙ Historico de busca                                                                                     | <ul> <li>Nova busca</li> </ul>                                                                                                    | 0 P 1141<br>02412/2024                                                                                                    |
| ubmed-eduationbib ^<br>ade de Medicina di X · 2 Per<br>de de Medicina di X · 2 Per<br>de de de Medicina di X · 2 Per<br>de de de Medicina di X · 2 Per<br>de de de Medicina di X · 2 Per<br>de de de Medicina di X · 2 Per<br>de de de Medicina di X · 2 Per<br>de de de Medicina di X · 2 Per<br>de de de Medicina di X · 2 Per<br>de de de de de de de de de de de de de d | quita   SoftO x<br>g/fb=&q=ALEITAM                                                                                             | E E<br>CridNote<br>EE<br>E<br>Cridenar por Publica                                                                                                    | × (Nova<br>MORTALIDAI<br>×                                                                                                    | gula X DE&where=ORG&Afilter%55Bin%s<br>Scipico<br>Todos os índices<br>Adicionar outro campo +                                                                                                    | SD%5B%5D=scl<br>Buscar Q<br>• Histórico de busca                                                                                     | <ul> <li>× • • • • • • • • • • • • • • • • • • •</li></ul>                                                                                                    | 10 P* 1111<br>02711/027<br>1200<br>1200<br>1200<br>1200<br>1200<br>1200<br>1200<br>1                                                                                                    |
| ubmed-eduationbb ^                                                                                                    | quisa   ScELO x<br>rg/?fb=&q=ALEITAM                                                                                           | E Enthose<br>ENTO + MATERNO + N<br>E<br>Ordenar por Publica<br>Selectorar esta pla                                                                                                    | × (Nova<br>MORTALIDAI<br>ANDREALIDAI<br>ANDREALIDAI<br>ANDREALIDAI<br>ANDREALIDAI<br>ANDREALIDAI<br>ANDREALIDAI<br>ANDREALIDAI<br>ANDREALIDAI<br>ANDREALIDAI<br>ANDREALIDAI<br>ANDREALIDAI                                                                                                    | ovia X Constanting<br>DE&ovhere=ORG&filter%SBin%<br>Scipco<br>Todos os índices V<br>Adicionar outro campo +<br>Adicionar outro campo +<br>S primeiro V                                                                                                    | SD%58%5D=scl                                                                                                    | <ul> <li>Nova busca</li> <li>Página 1 de 2</li> <li>O Here selecionad</li> </ul>                                                                                                    | () ♥                                                                                                    |
| ALEITAMENTO MA<br>Resultados: 23<br>@ Aleitamento maleno<br>"erero"<br>3º clicar<br>título do                                                                                                    | Autra   SoftCO x<br>rg/7fb=&q=ALEITAM<br>NTERNO MORTALIDAD<br>mortalidade AND in:<br>no<br>artigo                              | E Cridhote EINTO + MATERNO + M Cridenar por Publica Cridenar por Publica Salecionar esta pic 1. Breastie Saletiris d                                                                                                    | × Nova<br>MORTALIDAI<br>×<br>+<br>+<br>+<br>+<br>+<br>+<br>+<br>+<br>+<br>+<br>+<br>+<br>+<br>+<br>+<br>+<br>+<br>+                                                                                                    | oula X DE&ovhere=ORG&/filter%58in%<br>SCEPCO<br>Todos os índices Adicionar outro campo +<br>Adicionar outro campo +<br>es primeiro V<br>ri Endur por email (Esportar i Compatilina<br>sotection against diarrhea: an integr<br>r, Santos, Felipe César Stabnow; Santo                                                                                                    | SD%SB%SD=scl<br>Buscar Q<br>③ Histótico de busca                                                                                     | <ul> <li>Nova busca</li> <li>Página 1 de 2</li> <li>O iters selecionad</li> <li>I a selecionad</li> <li>I a selecionad</li> </ul>                                                                                                    | () (***********************************                                                                                                    |
| ubmed-eduationbb                                                                                                    | quita   SoftC0 x<br>rg/?fb=&q=ALEITAM<br>rg/?fb=&q=ALEITAM<br>ATERNO MORTALIDAD<br>mortalidade AND in:<br>no<br>artigo<br>ESSE | E<br>Cridenar por Publica<br>Selecionar esta pic<br>Santos, Fi<br>Santos, Fi<br>Santos, Fi<br>Santos, In<br>Santos, In<br>Santos,                                                                                                    | × Nova<br>MORTALIDAI<br>x<br>cabo - Mais novco<br>gina Inprimir<br>eding and pro-<br>rofacy Stabnow<br>e.                                                                                                    | gula X<br>DE&ovhere=ORG&/filter%5Bin%<br>SCEPCO<br>Todos os índices A<br>Adicionar outro campo +<br>Adicionar outro campo +<br>i Endar por e-mail (Exportar   Compatilha<br>Detection against diarrhea: an Integr<br>/ Santos. Felipe César Statnow; Santo<br>2015, Volume 13 A 73 Apigasa 4<br>1 PDP - Portuga Resumo   Totot   1                                                                                                    | SD%SB%SD=scl<br>Buscar Q<br>Histórico de busca<br>grative review of literature<br>s, Leonardo Hunaldo dos; Leite,<br>35 - 440<br>PDF | <ul> <li>Nova busca</li> <li>Página 1 de 2</li> <li>O itere selecionad</li> <li>I as selecionad</li> <li>I as selecionad</li> </ul>                                                                                                    | () ♥ 1111<br>02/33/2021<br>1 2000<br>1 2000<br>1 |
| ubmed-eduationbb                                                                                                    | quisa   SofLO x<br>rg/?fb=&q=ALEITAM<br>rg/?fb=&q=ALEITAM<br>NTERNO MORTALIDAD<br>mortalidade AND in:<br>no<br>artigo<br>pSSE  | E<br>E<br>Ordenar por<br>Selecionar esta pós<br>Santos, Fo<br>Falanseio<br>Circleni C<br>Santos - fo<br>E<br>Santos - fo<br>E<br>Santos - fo<br>Circleni C<br>Santos - fo<br>E<br>Santos - fo<br>Circleni C<br>Santos - fo<br>E<br>Santos - fo<br>Circleni C<br>Santos - fo<br>Circleni C<br>Santos - fo<br>Circleni C<br>Santos - fo<br>Circleni C<br>Santos - fo<br>Circleni C<br>Santos - fo<br>Circleni C<br>Santos - fo<br>Circleni C<br>Santos - fo<br>Circleni C<br>Circleni C<br>Circleni | × Nova<br>MORTALIDAI<br>(cao - Mais novco<br>gina inprimir<br>eding and pro-<br>roriacy Stabnow<br>6.<br>e.<br>e.<br>Sido Faulo). Set<br>Resurco 1 Texts                                                                                                    | gula X<br>DE&ovhere=ORG&/filter%5Bin%<br>SCEPCO<br>Todos os índices A<br>Adicionar outro campo +<br>Adicionar outro campo +<br>Adicionar outro campo +<br>Pi Envar por e-mail (Exportar ( Compartilha<br>sos primeiro V<br>Pi Envar por e-mail (Exportar ( Compartilha<br>sostettion against diarrhea: an Integ<br>r, Santos. Felipe César Stabnow; Santo<br>2015; Volume 13 N° 3 Paginas 4<br>o ( PDF - Portugués: Resumo   Tooto   1<br>Soutismy107                                                                                                    | SD%SB%SD=scl<br>Buscar Q<br>C Histórico de busca<br>r C<br>sp. Leonardo Hunaldo dos: Leite,<br>35 - 440<br>PDPF                      | <ul> <li>ResAffor and</li> <li>Nova busca</li> <li>Página 1 de 2</li> <li>O itere selecionad</li> <li>O itere selecionad</li> <li>Adriana Moraes, Mello, D</li> </ul>                                                                                                    | () (** 2231,2020<br>2231,2020<br>€<br>1 ENOLIEH<br>2 2 ><br>600 ~<br>660ra                                                                                                    |
| ubmed-eduationbb                                                                                                    | TERNO MORTALIDAD                                                                                                    | E CridNote E CridNote E C Cridenar por Publica Selecionar esta pá I. Breastre Falairos d Ernstein (S Inglés: Doti 10. Doti 10. 2. Analysis                                                                                                    | Nova     MORTALIDAI     MORTALIDAI     Constant of the second second secon                                                                                                    | gula<br>DE&exvhere=ORG&/filter%55Bin%s<br>SCEPCO<br>Todos os índices<br>Adicionar outro campo +<br>Adicionar outro campo +<br>r (Enviar por e-mail   Exportar   Compatiliha<br>steetton against diarrhea: an integ<br>r, Santos, Felipe César Stabnow, Santo<br>2016, Volume 13 Nº 3, Págmas 4<br>o   PDF   Portugués: Resumo   Texto   1<br>80516W107                                                                                                    | SD%SB%SD=scl                                                                                                    | <ul> <li>Nova busca</li> <li>Página 1 de 2</li> <li>Adriana Moraes: Mello, D</li> </ul>                                                                                                    | () (** 2241/2020<br>2241/2020<br>1 EPIOLISH<br>2 2 ><br>bos ∽<br>ébora                                                                                                    |
| ubmed-eduationbb                                                                                                    | TERNO MORTALIDAD                                                                                                    | E E Cordenar por Publica Selecionar esta pás I. Breastre Falairos d E Cordenar Jor Sontos FI Falairos d Ernstein (S Inglás Doti 10 2. Analysis S. Nato                                                                                                    | × Nova<br>MORTALIDAI<br>(cção - Mais novc<br>gina ingrimi<br>eding and pro<br>sido Paulo). Set<br>Resumo J Text:<br>Sido Paulo). Set<br>Resumo J Text:<br>Sido Paulo). Set<br>Resumo J Text:<br>Sido Paulo). Set<br>Resumo J Text:<br>Sido Paulo). Set<br>Resumo J Text:<br>Sido Paulo Set Set Set<br>Montes Set Set Set<br>Montes Set Set Set Set Set Set Set Set Set Set                                                                                                    | gula  DE&ovhere=ORG&/filter%55Bin%s SCEPCO Todos os indices Adicionar outro campo + Adicionar outro campo + r (Envar por e-mail (Exporter ) Compartilha steetion against diarrhea: an integ r, Santos, Felipe César Stabnow, Santo 2016, Volume 13 N° 3 Playmae 4 o (PDF) Portugués: Resumo   Texto     Bootsouristor antables associated with breastfe to do: Zandonado, Elina: Emmerich a                                                                                                    | SD%SB%SD=scl                                                                                                    | <ul> <li>Nova busca</li> <li>Página 1 de 2</li> <li>Hens selecionad</li> <li>Adriana Moraes: Mello, D</li> </ul>                                                                                                    | () (** 2241/2020<br>2241/2020<br>1 EPIOLISH<br>2 ≥ ><br>bios ≫<br>ébora                                                                                                    |
| ubmed-eduationbb                                                                                                    | TERNO MORTALIDAD                                                                                                    | E Cridenar por Publica Selecionar esta pá I, Breastle Selecionar esta pá I, Breastle Gridenar Jori 10 Contente Sentes Fri Falairos d Ernetario (S Falairos d Ernetario (S Facuda Pa                                                                                                    | X Nova<br>MORTALIDAI<br>(CROTALIDAI<br>(CROTALIDAI | gula DE&ovhere=ORG&Afilter%55Bin%s DE&ovhere=ORG&Afilter%55Bin%s Scipico Todos os índices Adiclonar outro campo + as primeiro  r (Enviar por e-mail   Exportar   Compartilha steetton against diarrhea: an integ r, Santos, Felipe César Stabnow, Santo 2015, Volume 13 N-3 - Pajmas 4 o   PDF   Portugués: Resumo   Texto   I Bodfina Portugués: Resumo   Texto   I Bodfina Portugués: Resumo   Texto   I Bodfina Portugués: Resumo   Texto   I Bodfina Portugués: Resumo   Texto   I Bodfina Portugués: Resumo   Texto   I Bodfina Portugués: Resumo   Texto   I Bodfina Portugués: Resumo   Texto   I Bodfina Portugués: Resumo   Texto   I Bodfina Portugués: Resumo   Texto   I Bodfina Portugués: Resumo   Texto   I Bodfina Portugués: Resumo   Texto   I Bodfina Portugués: Resumo   Texto   I Bodfina Portugués: Resumo   Texto   I Bodfina Portugués: Resumo   Portugué | SD%58%5D=scl                                                                                                    | <ul> <li>Nova busca</li> <li>Nova busca</li> <li>Página 1 de 2</li> <li>O iters selecionad</li> <li>I de 3</li> <li>Adriana Moraes, Mello, D</li> </ul>                                                                                                    | () (** 2241/2020<br>2241/2020<br>€<br>1 EPIOLISH                                                                                                    |

Endereço SciELO: http://www.scielo.org/php/index.php?lang=pt

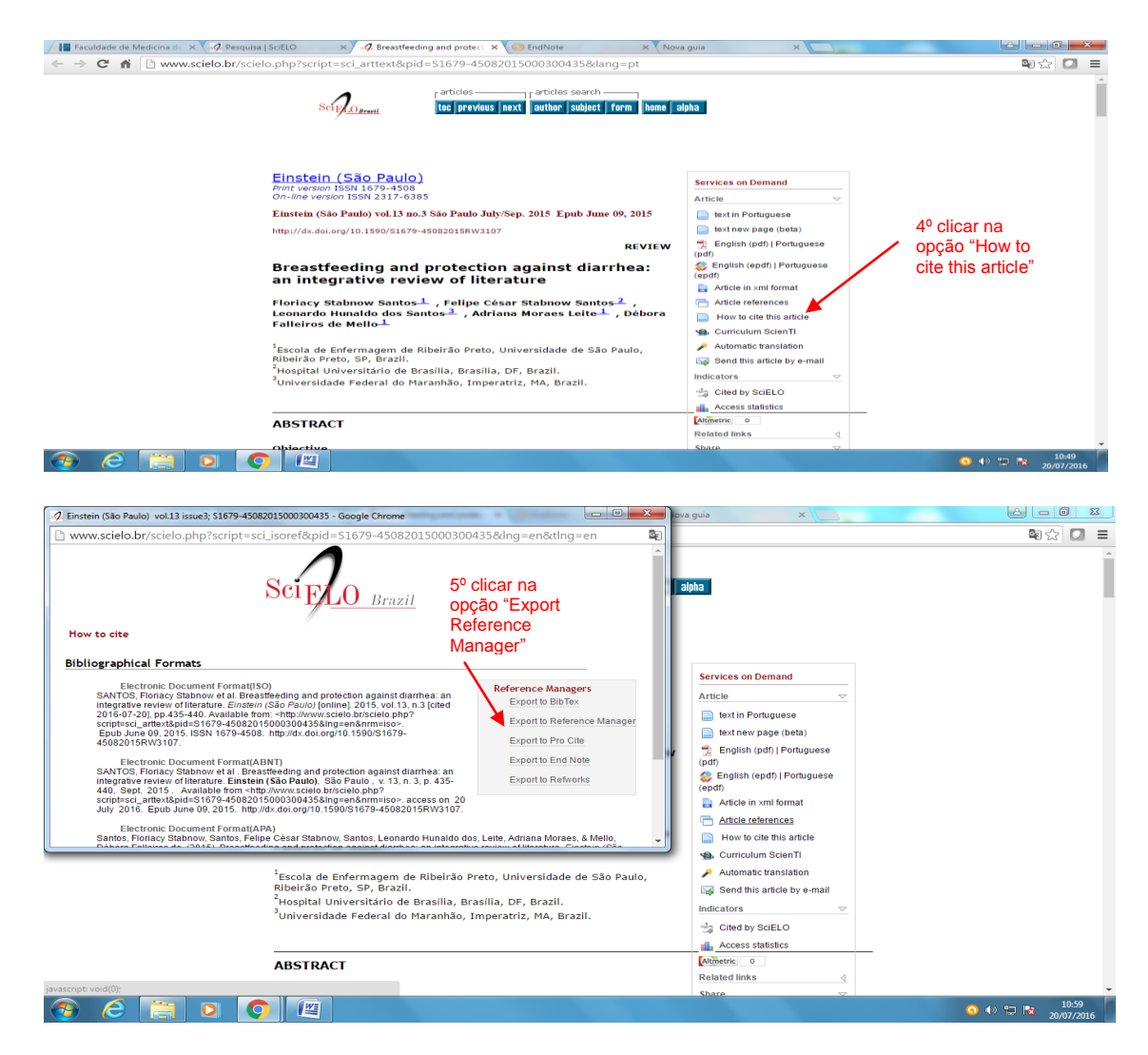

#### A citação será salva na pasta "downloads"

#### Acesse o EndNote com seu login

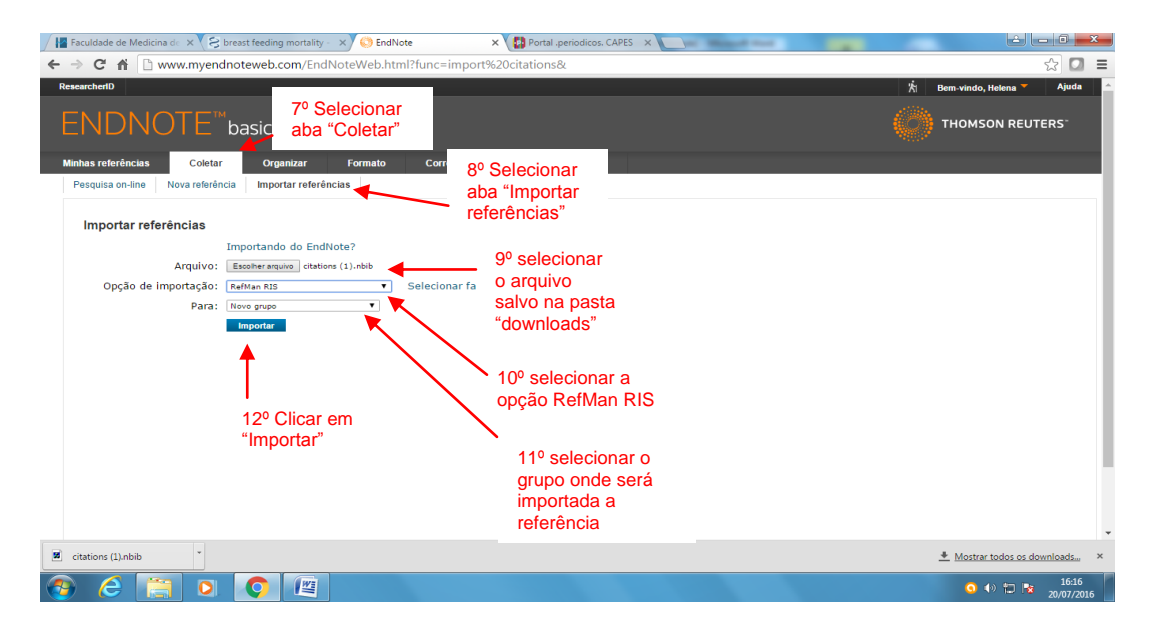

#### 3.4 Inserir referências manualmente (Coletar/Nova Referência)

Para as referências não localizadas nas bases de dados exemplificadas acima ou outras, o EndNote permite a criação da(s) referência(s) através de preenchimento de planilha (Nova referência).

| ← → C fi                                                                                                    | eweb.com/EndNoteWeb<br>ISIC 1º C<br>Other aba"                                                                                                    | b.html?func=new&                                                                             | Oročes                                                                                                    | ★ Bem-vindo, Helena Alora ★ Dem-vindo, Helena Alora ★ THOMSON REUTERS |
|----------------------------------------------------------------------------------------------------|----------------------------------------------------------------------------------------------------|----------------------------------------------------------------------------------------------|----------------------------------------------------------------------------------------------------|-----------------------------------------------------------------------|
| Consult     Consult       Pesquisarápia     Nova referência       Pesquisarápia     Pesquisarápia       Image: Seguirar     Image: Seguirar       Minhas referências     Image: Seguirar       Minhas referências     Image: Seguirar       Juscie (3) Vazia     Vazia       Vacier (3) Vazia     Image: Seguirar       Juscie (3) Vazia     Seguirar       Juscie (3) Vazia     Seguirar       Juscie (3) Vazia     Seguirar       Juscie (3) Vazia     Seguirar       Juscie (3) Vazia     Seguirar       Juscie (3) Vazia     Seguirar       Juscie (3) Vazia     Seguirar       Juscie (3) Vazia     Seguirar       Juscie (3) Vazia     Seguirar       Juscie (3) Vazia     Seguirar       Juscie (3) Vazia     Seguirar       Juscie (3) Vazia     Seguirar       Juscie (3) Vazia     Seguirar       Juscie (3) Vazia     Seguirar       Juscie (3) Seguirar     Seguirar       Juscie (1) Seguirar     Seguirar       Juscie (1) Seguirar     Seguirar       Seguirar     Seguirar | Nova referências<br>Nova referências<br>Nova referências<br>Diblograficos:<br>Tipo de referências:<br>Author:<br>Year:<br>Secondary Authors:<br>Secondary Title:<br>Place Fublished:<br>Publisher:<br>Volume:<br>Number of Volumes:<br>Number:<br>Pages:<br>Section: | Acceptor Program<br>Contention<br>Book<br>Book<br>Book<br>Book<br>Book<br>Book<br>Book<br>Bo | <ul> <li>a aba<br/>erência"</li> <li>3º Selecionar o tipo de referênc<br/>ser inserida (exemplos: book, ti<br/>journal article, etc.)</li> </ul> | Sia a<br>hesis,                                                       |

Exemplo: Tipo de Referência: Tese ou dissertação

| Manual_E                                  | ndNoteWeb_pul 🗙 🗸 🚼 Fac                       | culdade de Medicina de 🗙 🎽 EndNote     | ×                                                     | · result front                                   | لفا                     | - 0 <b>- X</b> |
|-------------------------------------------|-----------------------------------------------|----------------------------------------|-------------------------------------------------------|--------------------------------------------------|-------------------------|----------------|
| ← → C                                     | 🟦 🗋 www.myendne                               | oteweb.com/EndNoteWeb.html             | func=new&                                             |                                                  |                         | ☆ 🖸 =          |
| ResearchertE                              | )                                             |                                        |                                                       |                                                  | 📩 🛛 Bem-vindo, Helena 🏲 | Ajuda ^        |
| ENI                                       | DNOTE™t                                       | oasic                                  |                                                       |                                                  |                         | TERS           |
| Minhas refe<br>Pesquisa                   | erências Coletar<br>a on-line Nova referência | Organizar Formato Importar referências | Correspondência <sup>Novol</sup> (                    | Dpções                                           |                         |                |
| Pesquis                                   | sa rápida                                     | Nova referência                        |                                                       | 1º Selecionar o tipo                             |                         |                |
| 20 Page                                   | Preencher                                     | Campos     bibliográficos:             | Cancelar Salvar                                       | de referência a ser<br>inserida                  |                         |                |
| 8 - OS<br>. CO<br>. SO                    | nforme .<br>licitado                          | Author:                                | Pádua, Arminda Rezende<br>Use formatar Sobrenome, Nom | e. Digite cada nome em uma nova linha.           |                         | - 1            |
| Lixeira (3)                               | Vazio                                         | Title:<br>Year:                        | Análise das anotações de enfe<br>2000                 | rmagem: uma proposta de sistematização da assist | ência de enfermagem.    |                |
| Meus g<br>020520<br>100920                | rupos<br>16 (3)<br>15 (7)                     | Academic Department:                   |                                                       |                                                  |                         |                |
| 150920<br>20-04-1                         | 15 (4)<br>16 (3)                              | Place Published:<br>University:        | São Paulo.<br>Universidade Federal de São P           | aulo.                                            |                         |                |
| AULA2<br>aula210                          | (6)<br>992014 (5)                             | Degree:                                | Doutorado.                                            |                                                  |                         |                |
| aula230<br>bdtd (1<br>endnote<br>estimati | 19 (5)<br>))<br>a (1)<br>iva (1)              | Number of Pages:<br>Advisor:           | 125 f.                                                | Clique aqui para editar o campo                  |                         |                |
| padua<br>springe                          | (1)<br>r (1)                                  | Nota: Os campos acima                  | são necessários para a maiori:                        | a dos estilos bibliográficos.                    |                         |                |
| outros                                    |                                               | Anexos:                                |                                                       |                                                  | o (i) 🕾 🖡               | 11:50          |
|                                           | 1                                             |                                        |                                                       |                                                  |                         | 25/07/2016     |

#### **4 CRIAR LISTAS DE REFERÊNCIAS**

Ao coletar referências, o usuário vai criando pasta(s) de referências que poderão ser formatadas de acordo com diversas normas, criando listas de referências ou produzindo textos no word com citações e referências inseridas automaticamente (.

#### Criar listas de referências

| 🖉 Portal .periodicos. CAPES 🗙 🌕 EndNote 🛛 🗙 🦃 ALEITAMENTO MATERNO 🗙 🏹 🖓 Nov                            | a busca ×                                                |                                   |
|----------------------------------------------------------------------------------------------------|----------------------------------------------------------|-----------------------------------|
| ← → C 🖌 🗋 www.myendnoteweb.com/EndNoteWeb.html?func=bibliography&cat                                   | =format&                                                 | S 🖸 🔳                             |
| ResearcherID                                                                                           |                                                          | 📩 🕅 Bem-vindo, Helena 🏲 🛛 Ajuda 🔶 |
| ENDNOTE <sup>™</sup> basic <sup>1º</sup> Clicar na<br>"Formato"                                        | a aba                                                    |                                   |
| Minhas referências Coletar Organizar Formato Co                                                        |                                                          |                                   |
| Bibliografia Plug-in™ do Cite While You Write Formatar artigo Exportar referências                     |                                                          |                                   |
| B bliografia<br>Referências: - AULA2<br>Estilos bibliográficos: (ABNT (Auto-Data) • Lecionar favoritos | 3º Selecionar o nome do grupo ou<br>pasta de referências |                                   |
| Formato de arquivo: StrF (rich text file) vi<br>Salver E-mail v Vesualização e impressão               | 4º Selecionar o<br>formato/norma                         |                                   |
| 2º Selecionar a opção "Bibliografia"                                                                   | √5º Selecionar o<br>formato de arquivo                   |                                   |
| opção para<br>finalização                                                                              |                                                          |                                   |
| 🖻 exportiist.rtf 🎽 🖉 scholar (1).RIS 🔭                                                                 |                                                          | ▲ Mostrar todos os downloads ×    |
| 🚳 💪 📋 o 🔿 🖭                                                                                            |                                                          |                                   |

Observe lista criada em formato ABNT, em ordem alfabética de sobrenomes de autores, por exemplo.

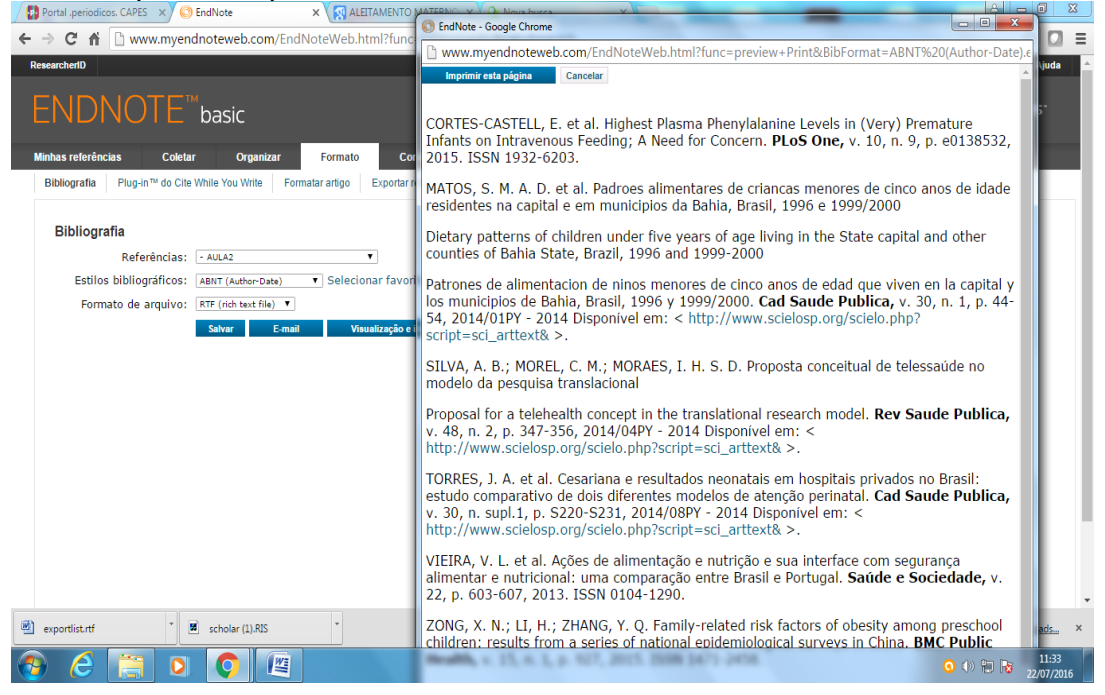

#### **5 PRODUZIR TEXTOS NO EDITOR DE TEXTO (WORD)**

Após instalação em seu computador da ferramenta auxiliar "Cite while you write", disponível na opção "Download", será criada a aba "ENDNOTE" no editor de texto Word instalado no computador.

| On                                     |                    | -               | and the second second                 | - Charles           | the local data and | Docum       | nento3 - Mic | rosoft Word | -             | -              |                | -                    |                 |           | 0 0 8                              |
|----------------------------------------|--------------------|-----------------|---------------------------------------|---------------------|--------------------|-------------|--------------|-------------|---------------|----------------|----------------|----------------------|-----------------|-----------|------------------------------------|
| - CELL                                 | Inicio Inserir     | Layout da Págir | ia Referências                        | Correspondência     | a Revisão          | Exibição    | EndNote      |             |               |                |                |                      |                 |           |                                    |
| Cola                                   | K Recortar         | Calibri (Corpo) | - 11                                  | A* A* (100) (1≣ * 1 |                    | (21)(¶)     | Aat          | AaBbCcDc    | AaBbC         | AaBbCc         | AaB            | AaBbCc.<br>Subtitulo | AaBbCcDr        | Alterar   | (A) Localizar -<br>Clin Substituir |
| Are                                    | a de Transferência |                 | Fonte                                 | 14                  | Paragrafo          |             |              |             |               | Estilo         |                |                      |                 | Estilos - | Edição                             |
|                                        |                    | 21112           | · · · · · · · · · · · · · · · · · · · |                     | 31124111           | 5 1 1 1 6 1 | 1.1.2.1.1.1  |             | 10 - 1 - 11 - | 1 1 12 1 1 1 1 | 3 * 1 2 14 * 1 | 1.61.1.1.1.1         |                 |           | <u>6</u>                           |
| 1-1-1-1-1-1                            |                    |                 |                                       |                     |                    |             |              |             |               |                |                |                      |                 |           |                                    |
| 1、1、1、1、1、1、1、1、1、1、1、1、1、1、1、1、1、1、1、 |                    |                 |                                       |                     |                    |             | I            |             |               |                |                |                      |                 |           |                                    |
| -Agin                                  | Paratrated         | - Chuguar       | Con awal                              |                     |                    |             |              |             | -             |                | -              |                      | Transfer of the |           | 16:01                              |
|                                        |                    |                 |                                       |                     |                    |             |              |             |               |                |                |                      |                 |           | 22/07/2016                         |

5.1 Citar autores enquanto escreve o texto e produzir a lista de referências automaticamente - (Cite While Write)

|                                                                                                    | )                                                                                                    | Documento1 - Microsoft Word                                                                                                    |                                                  |
|----------------------------------------------------------------------------------------------------|----------------------------------------------------------------------------------------------------|----------------------------------------------------------------------------------------------------|--------------------------------------------------|
| 000                                                                                                    | Início Inserir La                                                                                                    | yout da Página Referências Correspondências Revisão Exibição EndNote                                                                                                    | (c)                                              |
| Cola                                                                                                    | Aria<br>Copiar<br>Aria<br>Copiar<br>Aria<br>Aria<br>Ar | - 12 · A A ABBCC ABBC ABBC ABBC ABBC ABBC AB                                                                                                    | AdbbCcDr<br>Enfase Sutil<br>* Atterar<br>Estilos |
| ■ 1 + 2 + 1 + 2 + |                                                                                                    | 2º Clicar na aba<br>"EndNote"<br>A crescente disponibilização de informação em meio digital apontam<br>para a necessidade de pesquisadores em encontrar foprmas rápidas e<br>eficientes para gerenciá-las.<br>1º Digite o texto e posicione<br>o cursor no local onde dever<br>ser inserida a citação |                                                  |
| Págin                                                                                                    | na: 1 de 1 🛛 Palavras: 22 🛛 🤮                                                                                                    | Português (Brasil)                                                                                                    | 🛄 🛱 🔁 🖬 120% 🕤 👘 🔶                               |
| - 🤧                                                                                                    |                                                                                                    |                                                                                                    | Q (1) (2) (2) (2) (2) (2) (2) (2) (2) (2) (2     |

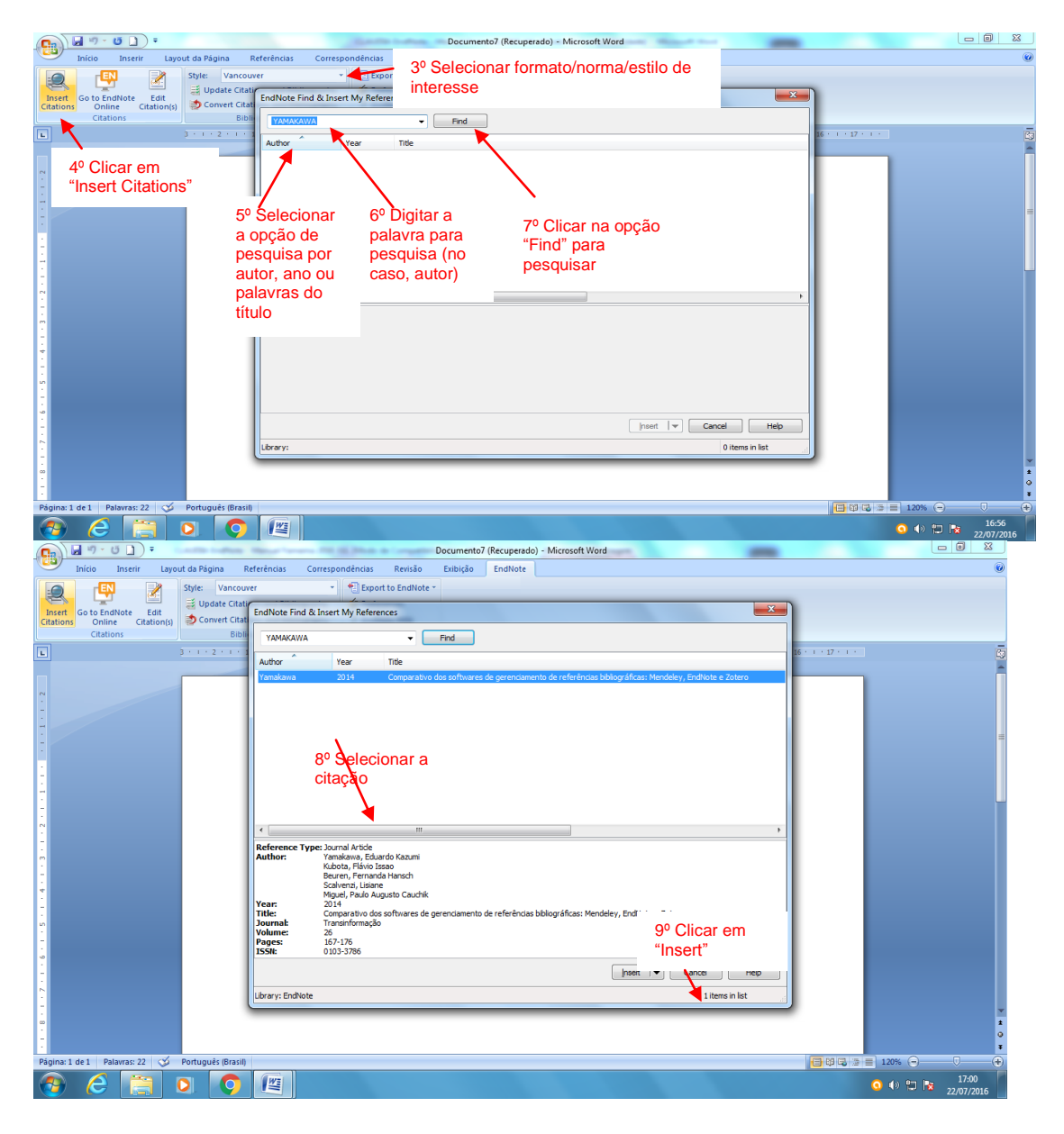

#### Observe a citação no texto e a referência no final do arquivo

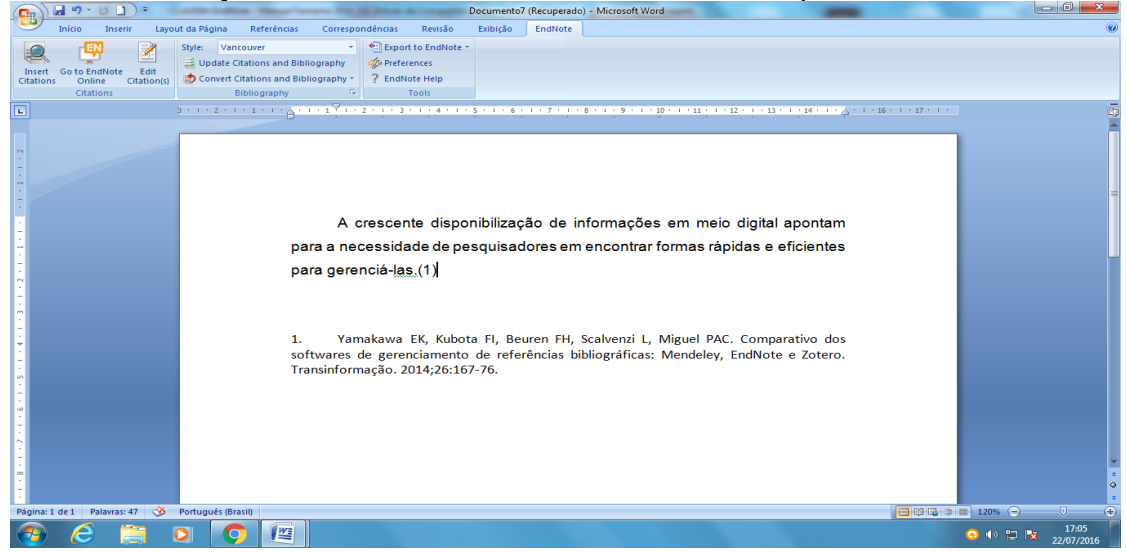

**IMPORTANTE:** Ao digitar o texto no Word utilizando o recurso do EndNote "Cite while you write", recomenda-se:

- a) não fazer correções nas citações e ou referências neste momento, uma vez que esta cópia está com a aba do EndNote ativada e pode ocorrer erro. Recomenda-se editar a citação no EndNote, efetuar correções e/ou complementações, se necessárias para que a citação seja citada e referenciada sem erros, sempre que citada e
- b) após finalizar o texto e salvá-lo, fazer uma cópia ("Back up") e efetuar correções nesta, se necessárias. Manter a cópia original para outras necessidades como formatar para outra revista, inserir outras referências.

## 5.2 Fazer cópia "Back up" do texto digitado utilizando a função "Cite while you write" do EndNote .

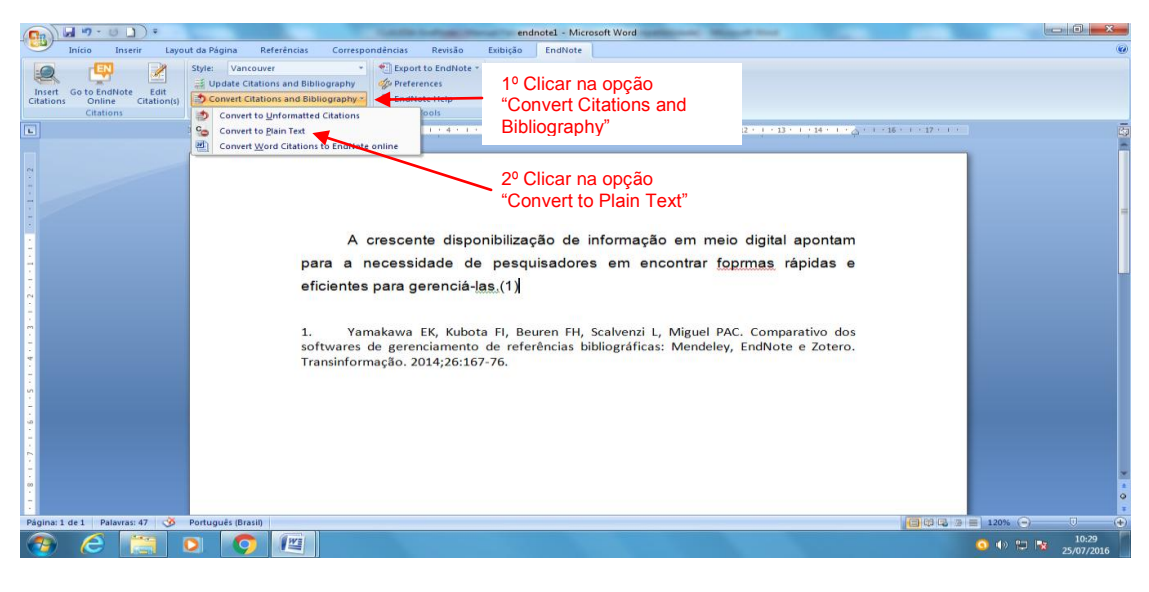

| Can d 47 - 10 1 = endnote1 - Microsoft Word                                                                                                    |                         |
|----------------------------------------------------------------------------------------------------|-------------------------|
| Inicio Inserir Layout da Página Referências Correspondências Revisão Exibição EndNote                                                                                                    | 0                       |
| Insert     Go to EndNote     Edit       Chations     Online     Ctations and Bibliography     *       EndNote     Edit     Style       Vancouver     *     *       Export to EndNote     *       Online     Ctations     and Bibliography       *     *       Bibliography     *                                                        |                         |
| 5 · · · 2 · · · 3 · · · · 2 · · · · 3 · · · ·                                                                                                    | 5                       |
| A create a ner copy of your Word document will create a ner copy of your Word document will reprint a la pontam rápidas e efficientes per la marce al apocta in a new unaxed document window. The original file will remain operand and uncluded.<br>Do you wish to continue?<br>1. Yama<br>Softwares de Transinforma<br>30 Ciccar "OK" |                         |
| Página: 1 de 1 Palavras: 47 🕉 Português (Brasil)                                                                                                    | 120% 🕞 💎 🕀              |
|                                                                                                    | ● ♦ 10:37<br>25/07/2016 |

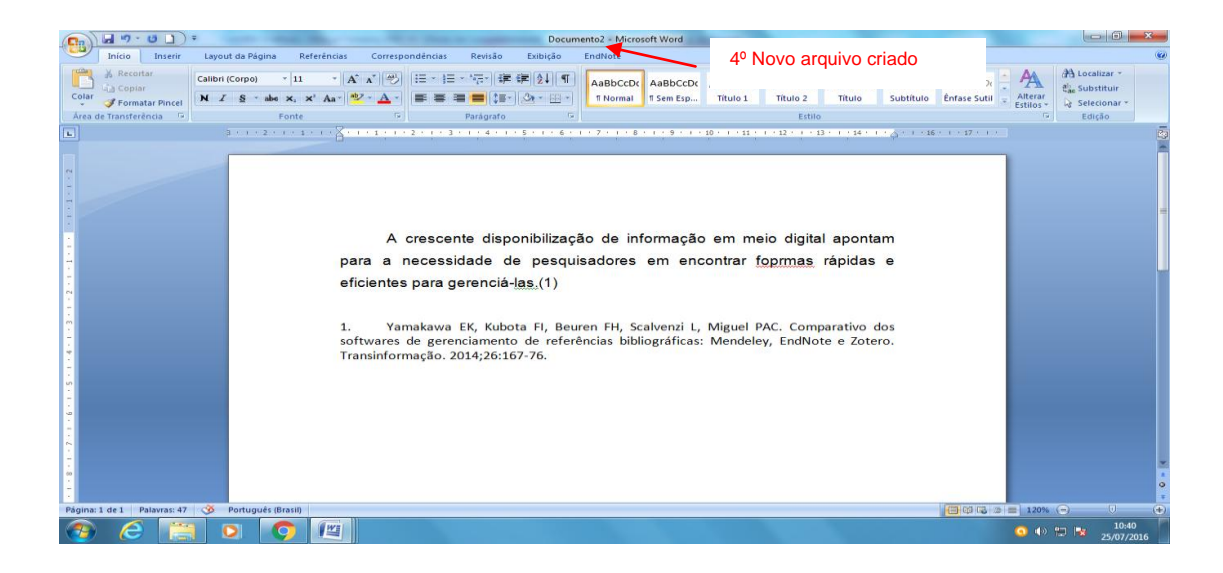